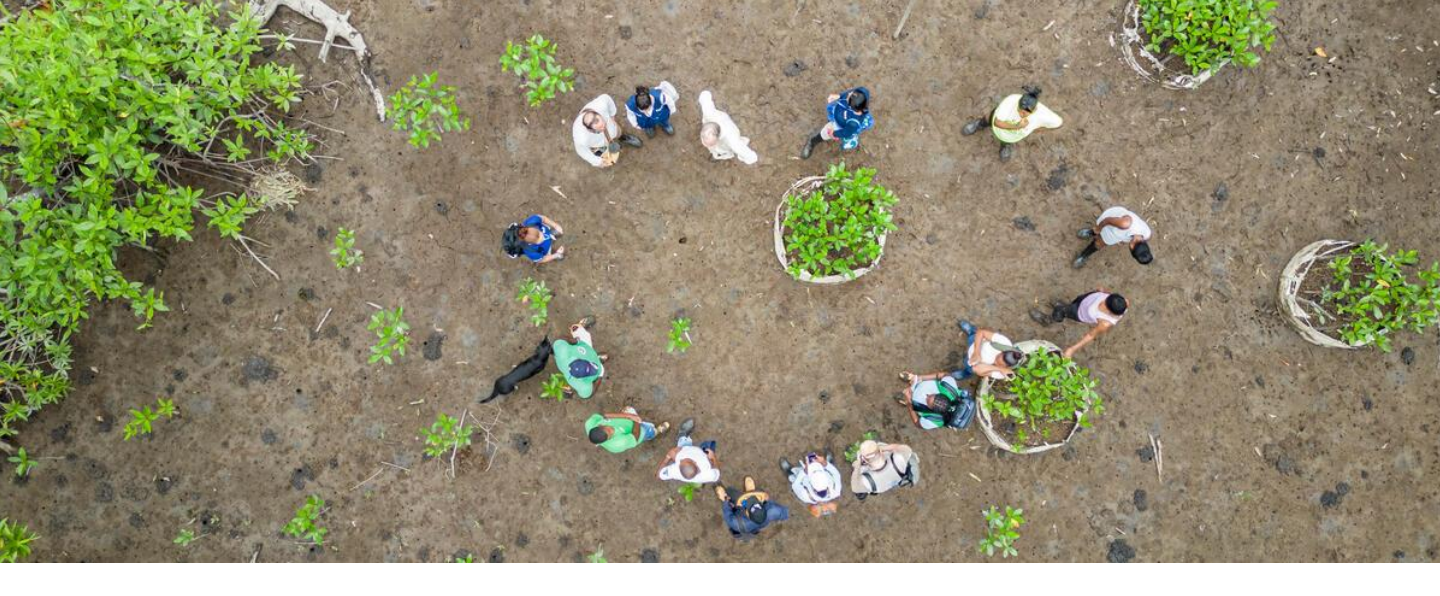

# GUÍA DE PROVEEDORES PARA LA Plataforma smartsourcing

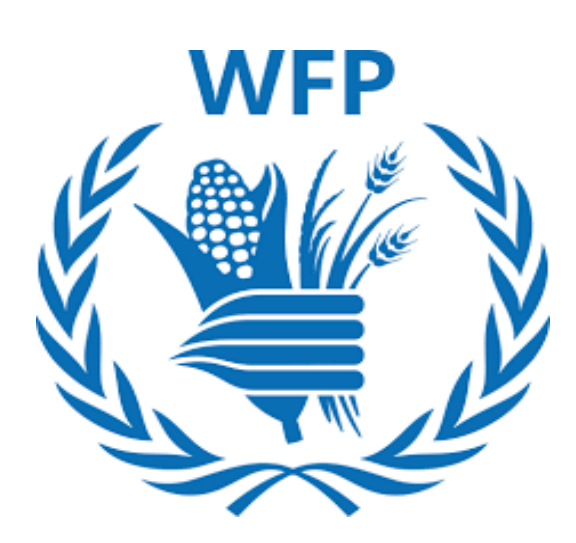

# Proveedores registrados en el Portal de Proveedores de Coupa (CSP)\*

\*No es obligatorio tener una cuenta en el CSP para hacer negocios con el PMA

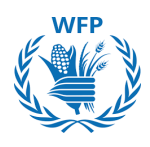

# ¿Qué hay de nuevo en la **Versión 5** de la Guía para Proveedores?

• Detalles sobre cómo crear una cuenta en el CSP

# Desde la <u>Versión 4</u>

 Nueva funcionalidad para responder a eventos de Minilicitaciones de Bienes y Servicios

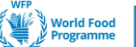

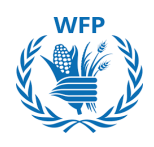

# ¿Cuál es el objetivo de esta Guía?

Esta guía está diseñada para ayudarte a adoptar los nuevos procesos que el PMA está implementando como parte de la transformación de nuestra práctica de compras. Su objetivo es mejorar nuestra colaboración al ofrecerte un enfoque paso a paso para utilizar la nueva **Plataforma SmartSourcing basada en el software de Coupa.** 

# ¿Cómo te ayudará?

La guía detalla cómo utilizar la **Plataforma SmartSourcing presentando instrucciones escritas, complementadas con ayudas visuales, y resalta puntos de atención para simplificar el uso del nuevo sistema.** 

# ¿Cómo debe ser utilizada?

El documento está organizado en las principales actividades del proceso de compras donde interactuarás con nosotros.

Por favor, guarda esta guía y compártela con los contactos relevantes en tu organización que utilizarán el sistema, para que puedan consultarla cuando sea necesario.

Utiliza la tabla de contenido para navegar rápidamente a la sección de tu interés.

# ¿Qué procesos se cubren en la guía?

- Incorporación
- Licitaciones
- Contratación
- Orden de Compra
- Creación de Catálogos (Habilitación de Contenido)

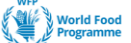

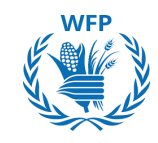

# Contenido

| CAPÍTULO                                                                                                    | PÁGINA |
|----------------------------------------------------------------------------------------------------|--------|
| <u>1. Registro en el Portal de Proveedores de Coupa (CSP)</u>                                                                   | 4      |
| <u>1.1. ¿Qué es el Portal de Proveedores de Coupa (CSP)?</u>                                                                    | 5      |
| <u>1.2. ¿Cómo creo mi cuenta?</u>                                                                                               | 5      |
| <u>1.3. ¿Cómo actualizo mi perfil?</u>                                                                                          | 6      |
| <u>1.4. ¿Cómo me conecto utilizando la Autenticación</u><br><u>Multifactor?</u>                                                 | 7      |
| 2. Cuestionarios de registro y actualización de datos                                                                           | 10     |
| <u>2.1. Proceso de registro de nuevos proveedores en PMA</u>                                                                    | 11     |
| 2.2. Actualización y mantenimiento de datos                                                                                     | 19     |
| 3. Interacción con el PMA para licitaciones                                                                                     | 21     |
| <u>3.1. Participación de proveedores y respuesta a la licitación</u><br>del PMA - Enfoque en licitaciones de Bienes y Servicios | 22     |
| <u>3.2. Participación de proveedores y respuesta a la licitación</u><br>del PMA - Enfoque en licitaciones de Alimentos          | 33     |
| <u>3.3. Participación de proveedores y respuesta a Mini-</u><br>Licitaciones (Solo Bienes y Servicios)                          | 47     |
| <u>4. Interacción con el PMA para contratación</u>                                                                              | 52     |
| <u>4.1. Revisión de contratos</u>                                                                                               | 53     |
| <u>4.2. Firma de contratos</u>                                                                                                  | 57     |
| 5. Interacción con el PMA para pedidos                                                                                          | 59     |
| 5.1. Acceso y confirmación de órdenes de compra                                                                                 | 60     |
| <u>6. Interacción con el PMA para habilitación de contenido</u>                                                                 | 61     |
| <u>6.1. Creación de catálogo interno y carga de contenido en</u><br><u>CSP</u>                                                  | 62     |
| 6.2. Preparación de datos del catálogo interno                                                                                  | 67     |
| 6.3. Preparación de datos del catálogo Punchout                                                                                 | 69     |

World Food Programme

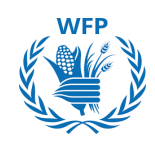

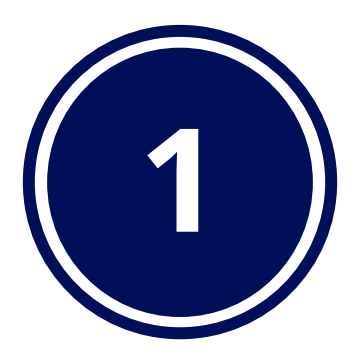

# Registro en el Portal de Proveedores de Coupa (CSP)

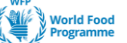

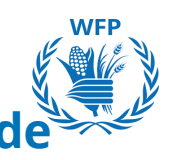

# 1. Registro en el Portal de Proveedores Coupa (CSP)

# 1.1. ¿Qué es el Portal de Proveedores de Coupa (CSP)?

El CSP es una herramienta gratuita basada en la web para proveedores que ofrece 4 ventajas principales:

- Gestiona el proceso de registro de manera amigable con el PMA. Menos 1. interacciones administrativas sin valor añadido
- Crea catálogos para categorías de Bienes y Servicios, simplificando la 2. compra de dichos artículos
- Administra la información sobre el perfil de tu empresa de forma 3. centralizada y colaborativa, asegurando tu cumplimiento con los requisitos del PMA
- 4. Expande tu base de clientes más allá del PMA gracias a la creación de un perfil público y el derecho a participar en eventos de adquisición pública de clientes potenciales en todo el mundo

**NOTA(S):** No es obligatorio tener una cuenta en el CSP para hacer negocios con el PMA. Sin embargo, te animamos a crear una si es la 1° vez que te registras con nosotros, o si solicitamos actualizaciones de información, para una mejor experiencia de usuario.

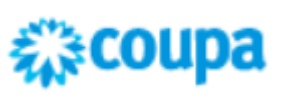

SCOUDE No confundas la creación de una cuenta en el CSP con el registro como proveedor del PMA.

> Crear una cuenta en el CSP es necesario si deseas realizar nuestro registro de proveedores a través de la plataforma, lo que podría resultar en que se te pida información dos veces.

Coupa es el encargado del proceso de creación de cuentas en el CSP, y no tenemos control sobre ello

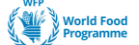

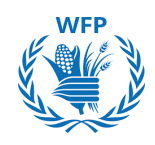

# 1.2 ¿Cómo creo mi cuenta?

### Opción 1: No tienes una cuenta en Coupa

Cuando un miembro del equipo de compras del PMA te invite a registrarte como proveedor, recibirás un correo electrónico de Coupa Supplier Portal do\_not\_reply@supplier.coupahost.com:

- En este correo, lee el contenido y haz clic en "Unirse y Responder" para registrarte. Serás redirigido a la Página de Inicio de Registro
- Completa tu información personal para crear tu propia cuenta
- Marca la casilla "Acepto la Política de Privacidad y los Términos de Uso"
- Haz clic en "Crear una Cuenta"
- 1. Indica el nombre legal de la empresa
- 2. Proporciona el Nombre del contacto principal
- 3. Proporciona el Apellido del contacto principal
- 4. Crea una Contraseña y confírmala
- 5. Selecciona el País de operación de la lista desplegable
- 6. Indica tu número de identificación fiscal. Si no puedes proporcionarlo, marca la casilla No tengo un ID fiscal
- 7. Marca la casilla Acepto la Política de Privacidad y los Términos de Uso
- 8. Haz clic en Crear una Cuenta

# **Create an Account**

World Food Programme is using Coupa to transact electronically and communicate with you. We'll walk you through a quick and easy setup of your account with World Food Programme so you're ready to do business together.

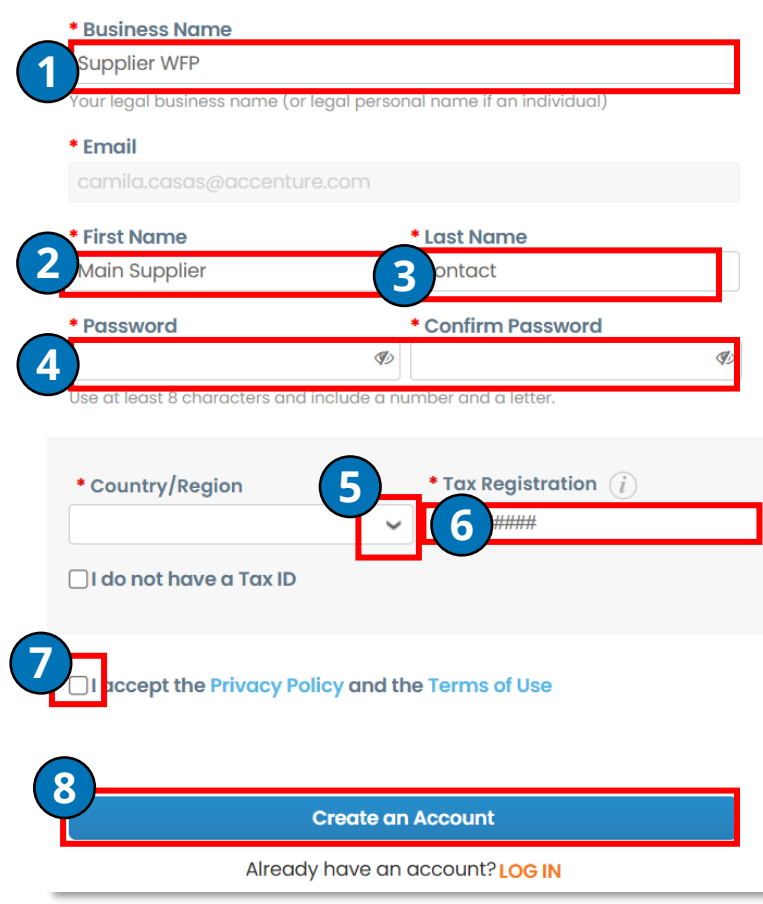

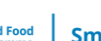

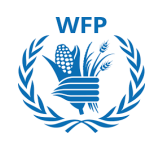

Se enviará un código de verificación por correo electrónico a tu dirección de correo

- 9. Abre el correo y copia el código
- 10.Pega o escribe el código de nuevo en el formulario de creación de cuenta
- 11. Haz clic en Siguiente

| Email Verification We sent a one time verification code to emailadress@domain.com |
|-----------------------------------------------------------------------------------|
|                                                                                   |
| Didn't receive the Verification Code? Request a New Code                          |
| Next                                                                              |

# Completa tu perfil en el Portal de Proveedores de Coupa (CSP)

**NOTA(S):** La información que completarás es para tu perfil en el CSP, no para el registro en PMA.

Esta información es solicitada por Coupa como propietario de la plataforma, no por el PMA.

- 1. Proporciona la información de tu dirección principal
- 2. Haz clic en Siguiente

| * Country/Region | * Address Line 1 | Address Line 2 |   |
|------------------|------------------|----------------|---|
|                  | •                |                | ÷ |
| * City           | * State          | * Postal Code  |   |
|                  |                  |                |   |

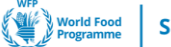

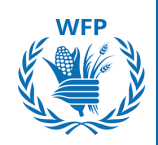

- 3. Completa la información específica del país sobre el registro de la empresa
- 4. Haz clic en Siguiente. Aparecerá una confirmación de que la información se registró correctamente

**NOTA(S):** La información solicitada variará según el país de operación (ver ejemplo)

Pasa el cursor sobre el signo de información de cada campo para obtener más detalles sobre la información que se espera incluir

| * Type of Company 👔                                                           | * Co Reg Num. ;)<br>una empres<br>con sede er<br> |
|-------------------------------------------------------------------------------|---------------------------------------------------|
| * Place of Reg. (;)                                                           | * Permit Number 👔                                 |
| * Permit Date ()                                                              | * Liquidation State 👔                             |
| Enter a date with the following specification: YYYY-MM-DD (eg 1984-<br>05-30) |                                                   |
| * Share Capital <sub>()</sub>                                                 | * Sole Shareholder 🤖                              |
| Enter a number with two decimal points (eg 15096,00) * Tax Regime (i)         | Liable Company (i)                                |
|                                                                               |                                                   |
| Invoice From Code 🥫                                                           | Preferred Language                                |
| Información<br>solicitada para<br>una emp <u>resa</u>                         | 4                                                 |
| con sede en                                                                   |                                                   |
| South Sudan                                                                   | 7                                                 |
| South Sudan<br>voice From Code ()                                             | 4                                                 |

#### SUPPLY CHAIN & DELIVERY DIVISION - PROCUREMENT SERVICE (SCDP)

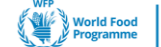

5. Si deseas recibir pagos a través de una tarjeta virtual para cualquier cliente de CSP que tengas, no necesariamente PMA, completa la información de la tarjeta virtual.

WFP

Si no deseas aceptar pagos con tarjeta virtual, marque la casilla *No aceptar pagos con tarjeta virtual de este cliente.* No necesitarás proporcionar los detalles de la tarjeta.

- 6. Haz clic en Siguiente
- 7. Repite los pasos 5 y 6 para la información de Transferencia Bancaria y Cheques.

**NOTA(S):** Dado que no estamos utilizando el CSP para pagos, no es necesario que completes esta información; puedes marcar la casilla *No aceptar pagos con tarjeta virtual / transferencia bancaria / cheques de este cliente,* lo cual no tendrá implicaciones para nuestro negocio.

| Virtual Ca                                                                                                    | ard 🛈                                                                |                                                          |                                     |         | Customer Supported |
|----------------------------------------------------------------------------------------------------|----------------------------------------------------------------------|----------------------------------------------------------|-------------------------------------|---------|--------------------|
| Please enter t                                                                                                    | he following information                                             | on to receive Virtual Card                               | payments.                           |         |                    |
| * Payment M                                                                                                    | lethod Name 👔                                                        |                                                          | * Email Address                     |         |                    |
|                                                                                                    |                                                                      |                                                          |                                     |         |                    |
|                                                                                                    |                                                                      |                                                          |                                     |         |                    |
| Do not accont                                                                                                    | Virtual Card payments                                                | from this customer                                       |                                     |         |                    |
| Do not accept                                                                                                    | virtuat card payments                                                | s from this customer                                     |                                     |         |                    |
|                                                                                                    |                                                                      |                                                          |                                     |         | 6                  |
|                                                                                                    |                                                                      |                                                          |                                     |         |                    |
|                                                                                                    |                                                                      |                                                          |                                     |         |                    |
| Bank Transfe                                                                                                    | r                                                                    |                                                          |                                     | Custome | er Supported       |
| Bank Transfe                                                                                                    | <b>r</b><br>Llowing information to re                                | eceive Bank Transfer paym                                | nts.                                | Custome | er Supported       |
| Bank Transfe<br>Please enter the fol                                                                                                    | <b>r</b><br>Ilowing information to re<br>d Name (j)                  | eceive Bank Transfer paym                                | ents.                               | Custome | er Supported       |
| Bank Transfe<br>Please enter the fol<br>* Payment Method                                                                                     | <b>r</b><br>Llowing information to re<br>d Name (j)                  | eceive Bank Transfer paym                                | nts.                                | Custome | er Supported       |
| Bank Transfe<br>Please enter the fol<br>* Payment Method<br>* Bank Account Co                                                                | <b>r</b><br>Ilowing information to re<br>d Name (j)<br>puntry/Region | eceive Bank Transfer paym                                | nts.<br>nk Account Currency         | Custome | er Supported       |
| Bank Transfe<br>Please enter the fol<br>* Payment Method<br>Bank Account Co<br>Check                                                         | r<br>Ilowing information to re<br>d Name ()<br>puntry/Region         | eceive Bank Transfer payme<br>* Ba<br>Customer Supported | nts.<br><u>nk Ac</u> count Currency | Custome | er Supported       |
| Bank Transfe Please enter the fol * Payment Method * Bank Account Co Check *Address Line 1                                                   | r<br>Llowing information to re<br>d Name (j)                         | eceive Bank Transfer paym<br>Ba<br>Customer Supported    | nts.<br>nk Account Currency         | Custome | er Supported       |
| Bank Transfe<br>Please enter the fol<br>* Payment Method<br>Bank Account Co<br>Check<br>* Address Line 1<br>* City                           | r<br>Ilowing information to re<br>d Name ()<br>puntry/Region         | eceive Bank Transfer paym Ba Customer Supported          | nts.<br><u>nk Ac</u> count Currency | Custome | er Supported       |
| Bank Transfe<br>Please enter the fol<br>* Payment Method<br>* Bank Account Co<br>Check<br>* Address Line 1<br>* City<br>State                | r<br>Ilowing information to re<br>d Name ()<br>puntrv/Region         | eceive Bank Transfer payme<br>Ba<br>Customer Supported   | nts.                                | Custome | er Supported       |
| Bank Transfe<br>Please enter the fol<br>* Payment Method<br>Bank Account Co<br>Check<br>* Address Line 1<br>* City<br>State<br>* Postal Code | r<br>llowing information to re<br>d Name (j)<br>puntrv/Region        | eceive Bank Transfer paym<br>Ba<br>Customer Supported    | ents.                               | Custome | er Supported       |

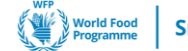

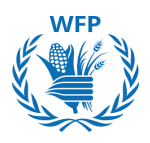

## Opción 2: Ya tienes una cuenta en Coupa

Para agregar PMA a tus clientes, inicia sesión en el Portal de Proveedores de Coupa

- Haz clic en "Configuración" en la parte superior de la pantalla
- Haz clic en "Solicitudes de Conexión" para gestionar a tus clientes
- Si ves PMA, haz clic en "→←" Conectar (símbolo de dos flechas verdes)
- Si no ves a tu cliente, haz clic en "Buscar" y escribe Programa Mundial de Alimentos en el cuadro que aparece

| coupa supplier portal                           | l                        |                          |                       | SUPPLIER                              |                                   | 0   HELP ~      |
|-------------------------------------------------|--------------------------|--------------------------|-----------------------|---------------------------------------|-----------------------------------|-----------------|
| Home Profile Orders                             | Service/Time Sheets      | ASN Invoices             | Catalogs Business Per | formance Sourcing                     | Add-ons Setup                     |                 |
| Admin Customer Setup Conn                       | ection Requests          |                          |                       |                                       |                                   |                 |
| Learning Center<br>Adding users to your account | Request a Cus            | stomer Connec            | tion 🕖                |                                       |                                   |                 |
| FAQ                                             | Your customers below us  | e Coupal Send them a con | nection request.      |                                       |                                   |                 |
|                                                 | Customers Ac             | ctions Status            | Email                 | Date                                  | Comments                          |                 |
|                                                 | Customer 1               | Approved                 | customer1@example.com | Search for a customer                 |                                   | ×               |
|                                                 | Customer 2               | Pending                  | [system initiated]    | 1                                     |                                   |                 |
|                                                 | Customer 3               | Rejected                 | [system initiated]    | * Customer Name<br>world food program |                                   |                 |
|                                                 | World Food Programme     | ++-                      |                       | You are limited to 23 atte            | mpts. Can't find your customer? C | Contact Support |
|                                                 | Don't see the customer y | you're looking for?      | Search                | World Food Program                    | nme                               | *               |
|                                                 |                          |                          |                       | 4                                     |                                   |                 |
|                                                 |                          |                          |                       |                                       |                                   |                 |
|                                                 |                          |                          |                       |                                       |                                   |                 |
|                                                 |                          |                          |                       |                                       |                                   | Cancel Request  |

# 1.3 ¿Cómo actualizo mi perfil?

Tendrás un perfil público y perfiles específicos, adaptados para cada uno de tus clientes.

Tu perfil público se crea al abrir su cuenta y contiene información general sobre su empresa (por ejemplo, nombre, logo, sitio web, industria, año de establecimiento, principales productos, monedas, diversidad, etc.).

Para actualizar su perfil público:

• En la Página de Inicio, selecciona "Mejorar su perfil"

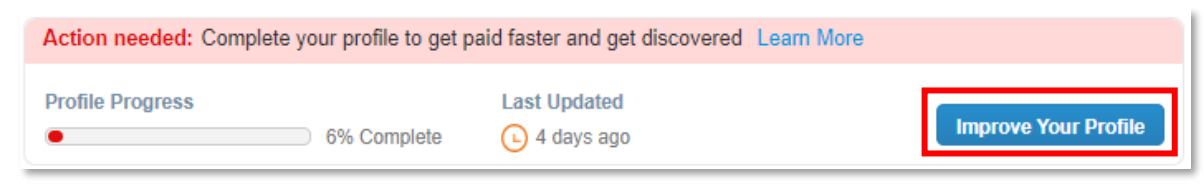

• Tu perfil específico del PMA se enriquecerá con los cuestionarios que respondas, los cuales se explicarán en las siguientes páginas.

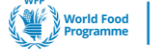

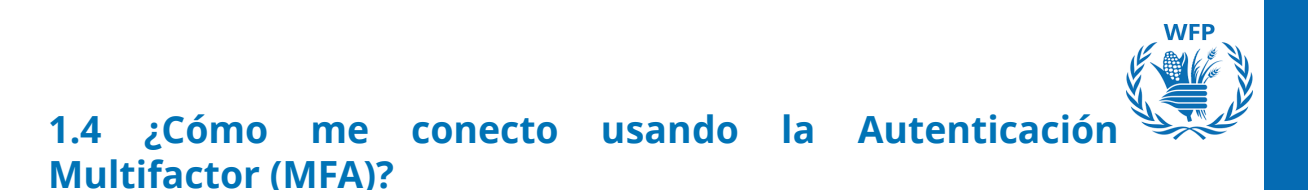

- Cuando te conectes al CSP por primera vez para acceder al contenido del PMA, aparecerá una ventana emergente para que "Actives la Autenticación Multifactor".
- Se mostrarán dos opciones: "Activar" o "No, gracias".

| coupa supplier port al             |
|------------------------------------|
| Multi Factor Authentication        |
| Enable Multi Factor Authentication |
| No Thanks Enable                   |

- Si haces clic en "No, gracias", entonces <u>no podrás acceder al</u> <u>contenido</u> que se compartió contigo a través del CSP
- Haz clic en "Activar". Aparecerá una nueva ventana emergente con un código QR que necesitas escanear usando tu aplicación de autenticación preferida

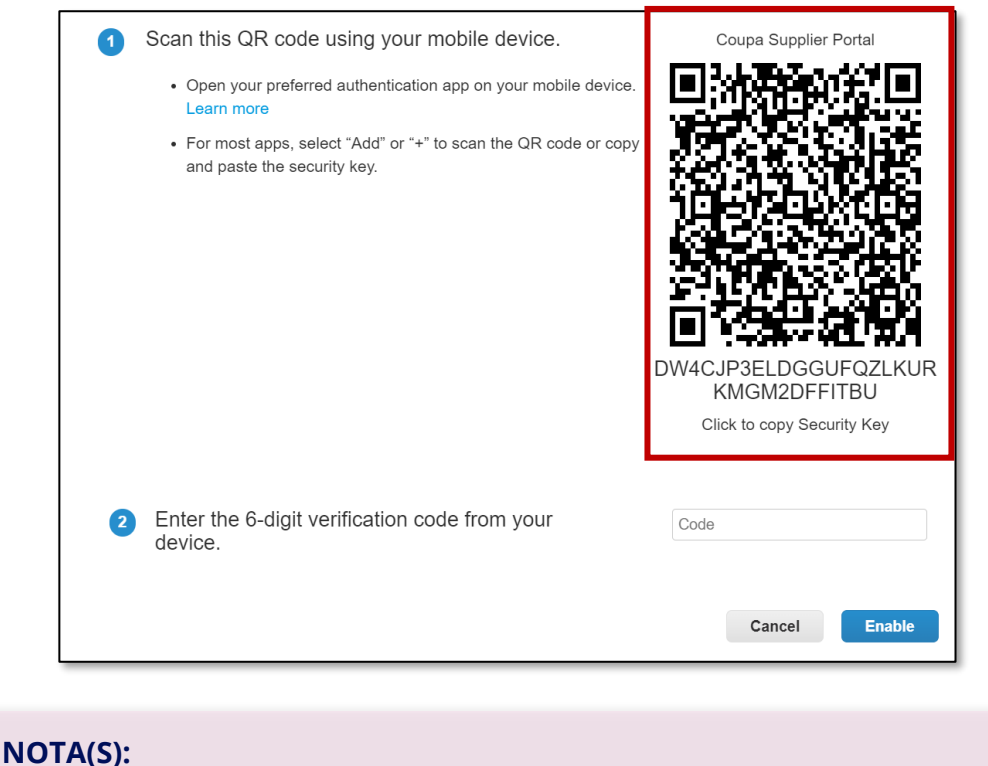

Tener un teléfono con una aplicación de autenticación instalada y servicios de internet es **OBLIGATORIO** para activar la MFA en el CSP

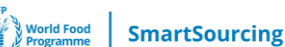

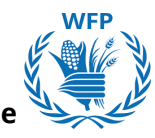

 Una vez escaneado, se creará una cuenta llamada por defecto "Portal de Proveedores de Coupa" dentro de la aplicación de autenticación

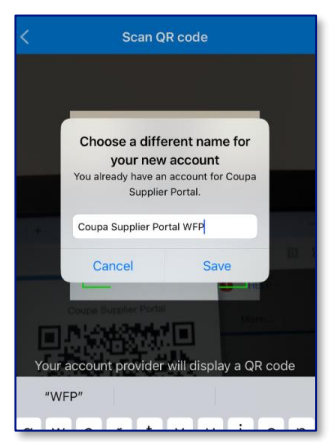

• Cuando se crea la cuenta, se generará automáticamente un código de verificación de 6 dígitos cada 60 segundos

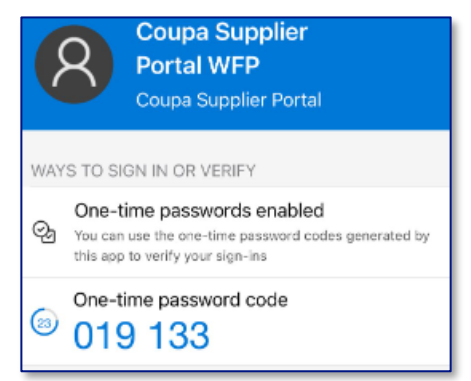

- Para finalizar la configuración de la Autenticación Multifactor, necesitarás copiar el código de la aplicación e ingresarlo en el campo "Ingresa el código de verificación de 6 dígitos de tu dispositivo" de nuevo en el CSP
- Haz clic en "Activar"

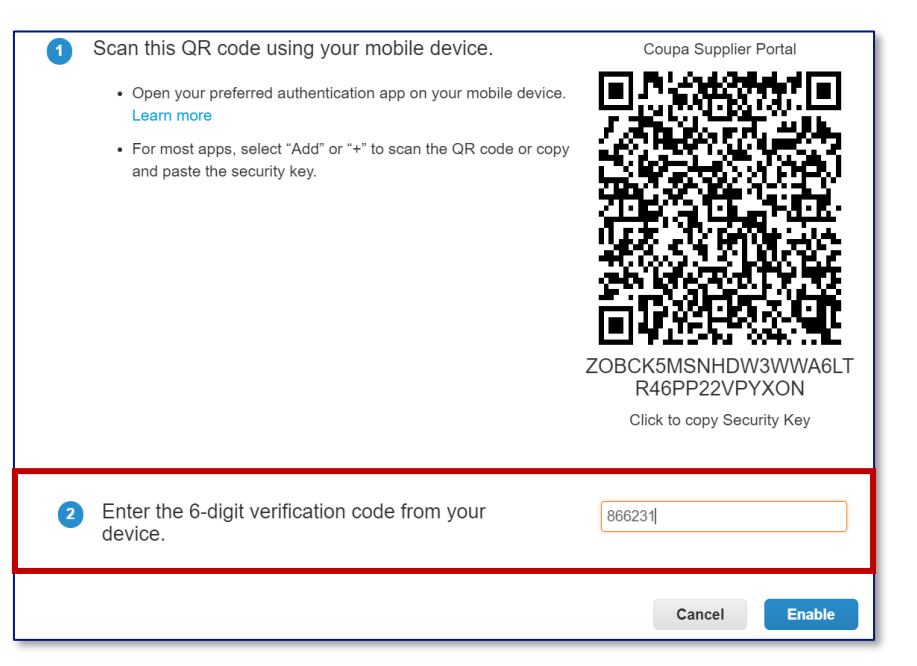

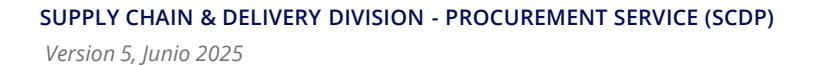

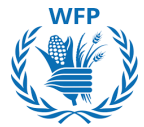

 Antes de finalizar la configuración, se te proporcionará una lista de seis códigos de recuperación de emergencia de un solo uso para mantener el acceso en caso de que no puedas recuperar el código de autenticación. Puedes descargar o imprimir los códigos.

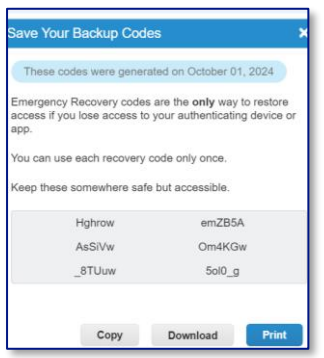

 Después de guardar los códigos de emergencia, se te dará la opción de elegir tu método de autenticación preferido para acceder al contenido del PMA en el CSP. Aplicación de autenticación o Mensaje de texto

| Settings                    | Multi Factor Authe                                         | entication                         |
|-----------------------------|------------------------------------------------------------|------------------------------------|
| Notification<br>Preferences | For Both Account Access (Log                               | gin) and Payment Changes           |
| Security & Multi<br>Factor  | Via Authenticato                                           | r App                              |
| Authentication              | Use an Authenticator<br>app store.                         | App available from your mobile pho |
|                             | <ul> <li>Default</li> <li>Change Authentication</li> </ul> | on App                             |
|                             | Via Text Messag                                            | IP                                 |

 Si eliges usar Mensaje de texto en lugar de la aplicación de autenticación, aparecerá una ventana emergente con instrucciones para configurarlo a través de SMS

| Multi F | actor Authentication via SMS                                                       | ×                               |
|---------|------------------------------------------------------------------------------------|---------------------------------|
| 0       | A code will be sent to your phone as an SMS Text<br>Message (SMS rates may apply). | Phone Number<br>• +1            |
| 2       | Confirm Recaptcha                                                                  | obot CAPTCHA<br>Privacy - Terms |
|         |                                                                                    | Send Code                       |
| 3       | Enter the 6-digit verification code sent to your phone.                            |                                 |
|         |                                                                                    | Cancel Enable                   |

### NOTA(S):

 La posibilidad de configurar mensajes SMS como una alternativa de autenticación estará disponible solo **DESPUÉS** de configurar la aplicación de autenticación

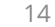

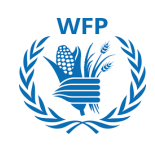

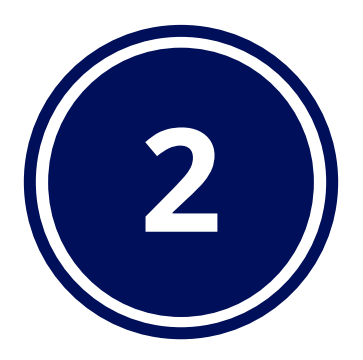

# Incorporación y Actualizaciones de Datos

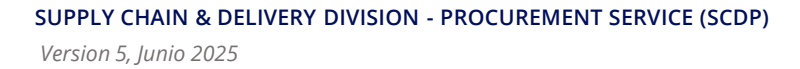

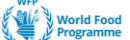

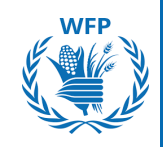

# 2. Cuestionarios de Incorporación y Actualización de Datos del Proveedor

#### 2.1. Proceso de registro de nuevos proveedores en el PMA

El proceso de registro consta de 4 etapas. Cada etapa requiere que completes un cuestionario. Si eres aprobado, avanzarás a la siguiente etapa y se te enviará un nuevo cuestionario para que lo completes; esta secuencia se repetirá hasta que todas las etapas hayan sido superadas. El PMA se comunicará contigo durante todo este proceso.

Estos son los **cuatro (4) cuestionarios** que deberás completar:

# 1. Cuestionario de Información Básica:

- Nombre del proveedor
- Producto principal
- Contacto principal
- ID Fiscal Internacional (opcional)
- Categoría de proveedor
- Número de Registro en UNGM (Mercado Global de la ONU) "Si aplica"

# 2. Cuestionario de Precalificación:

- Razón social/nombre comercial del proveedor
- Nombre de la empresa matriz
- Año y certificado de constitución
- Tipo de actividad empresarial
- Propiedad por parte de mujeres
- Número de Registro Nivel 1 en UNGM "Si aplica"
- Informes financieros
- Cuestionario ESG / Cuestionario de Inclusión de Personas con Discapacidad
- Declaración de Honor

# 3. Cuestionario de Calificación:

- Cuestionario basado en categorías (el PMA te asignará un producto por defecto)
- Documentos de respaldo

# 4. Cuestionario de datos bancarios / de pago:

- Método de pago
- Cuenta bancaria
- Cuenta bancaria intermediaria

# NOTA(S):

Como procedimiento estándar, el proceso de calificación se realizará solo para 1 producto.

Por favor, contacta a wfpsuppliers.srm@wfp.org si deseas ser calificado para múltiples productos.

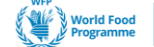

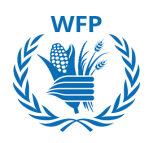

# 2.1.1. Cuestionario de Información Básica

Una vez que la Unidad SRM del PMA inicie el proceso de registro, recibirás un correo electrónico automático solicitándote que completes un cuestionario de información básica con algunos campos que fueron prediligenciados por el PMA en base a la información proporcionada en tu solicitud por correo.

Puedes comenzar el proceso haciendo clic en **"Unirse y Responder" o "Responder sin Unirse"** en el correo.

**Elige Unirse y Responder** para crear una cuenta en el Portal de Proveedores de Coupa (CSP) y gestionar todas las actividades allí.

Cuando los formularios no se completen de manera oportuna, recibirás correos electrónicos de notificación con mensajes de "acción requerida".

Completa tu registro en el CSP siguiendo las instrucciones en la Sección 1

Una vez registrado:

- 1. Haz clic en "Perfil" en la parte superior de la pantalla
- 2. Haz clic en "**Solicitudes de Información**" para responder al cuestionario del PMA
- 3. Selecciona **Programa Mundial de Alimentos en la lista desplegable** *"Perfil*" en caso de que no esté ya preseleccionado.

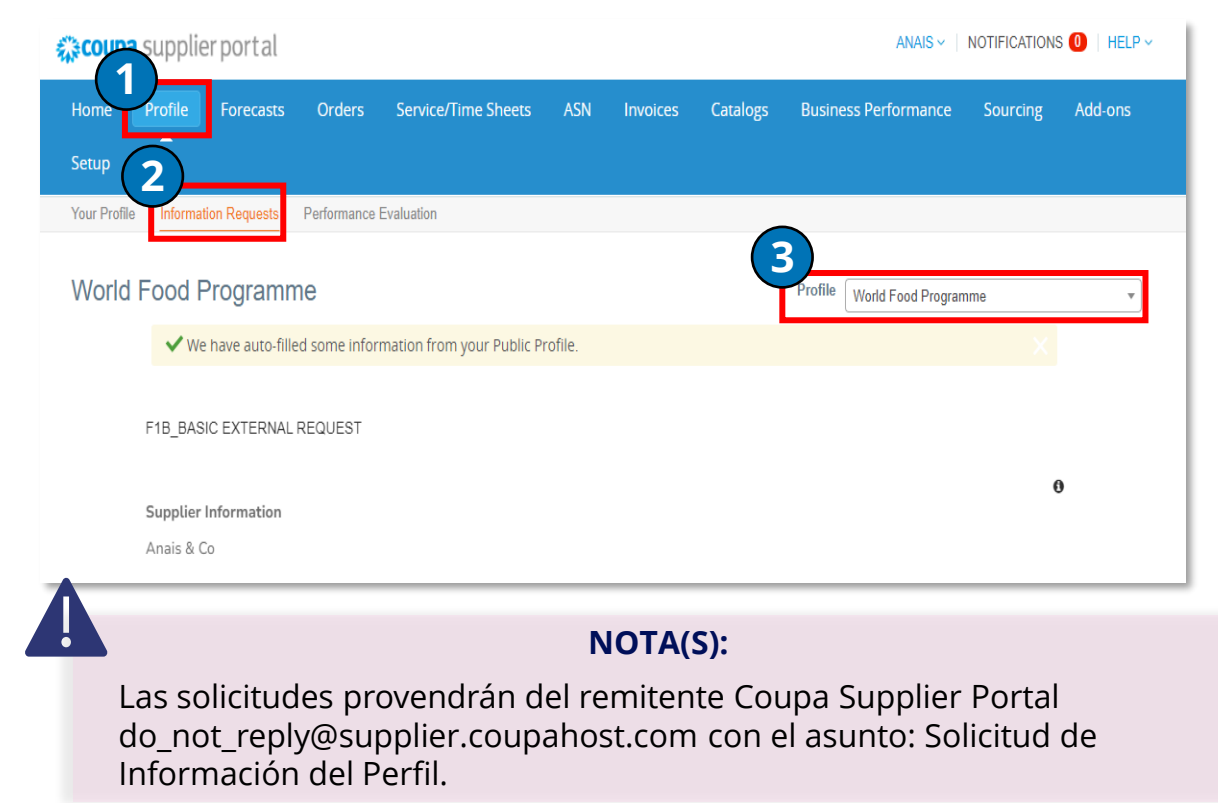

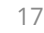

SmartSourcing

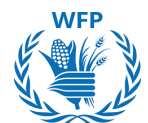

Ten en cuenta que **cada sesión de trabajo para formularios de registro**  *i* **actualización de información dura** <u>solo 12 minutos</u> <u>en el CSP</u>, pero podrás guardar el borrador del formulario y volver a él más tarde.

Algunos campos están pre-diligenciados si proporcionaste el número de UNGM en el *Formulario Interno de Solicitud de Nuevo Proveedor* enviado al PMA antes de este proceso de registro.

Ten en cuenta que para algunas de las categorías de proveedores, el registro de Nivel 1 en el Mercado Global de la ONU (UNGM) es obligatorio. Accede a UNGM a través de este enlace https://www.ungm.org y registra tu empresa en Nivel 1.

Para guiarte durante el proceso de registro en UNGM, accede al centro de ayuda de UNGM en este enlace https://help.ungm.org.

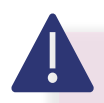

### NOTA(S):

Por favor, asegúrate de que tus datos en UNGM estén actualizados (incluyendo la empresa matriz, dirección postal, propiedad femenina, año de registro)

Si el número de UNGM no es correcto, el formulario te será devuelto y si deseas continuar con la registro, deberás proporcionar el número de UNGM correcto o dejar el campo "número de UNGM" vacío. Un mensaje automático de UNGM será visible en la *sección de Comentarios*.

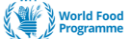

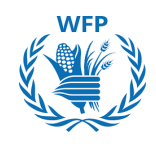

Si no proporciona el número UNGM, la información no se completará automáticamente a través de la integración con UNGM. Tendrá que llenarlo manualmente.

Por favor, consulte la tabla de información recopilada a través de la integración con UNGM:

| (1                          | RECOLECCIÓN DE DATOS UNG<br>Enriquecimiento del Formular                  | M<br>io)                      |
|-----------------------------|---------------------------------------------------------------------------|-------------------------------|
| El registro del prove       | edor se actualiza con datos adicio<br>UNGM                                | nales recopilados de          |
|                             | Nombre del proveedor en<br>UNGM                                           |                               |
|                             | Empresa matriz                                                            |                               |
|                             | Nombre comercial                                                          |                               |
|                             | Código del país                                                           |                               |
|                             | Nombre del país                                                           |                               |
|                             | Tipo de dirección                                                         |                               |
|                             | Calle 1                                                                   |                               |
|                             | Calle 2                                                                   |                               |
|                             | Código postal                                                             |                               |
|                             | Ciudad                                                                    |                               |
|                             | Código del país                                                           |                               |
|                             | Propiedad por parte de<br>mujeres                                         |                               |
|                             | Año de registro                                                           |                               |
| Si no hay coinciden<br>elir | cia, deberá verificar la información<br>ninar el número UNGM si es opcior | y volver a enviarla o<br>nal. |

# Explicación de los campos relevantes:

Dirección de correo electrónico del contacto principal: dirección de correo electrónico genérica a proporcionar

| Contact Purpose                                       | El proposito de            |
|-------------------------------------------------------|----------------------------|
| Sourcing X                                            | contacto debe              |
| Please select the supplier's contact type, if availab | "Abastecimiento            |
| First name                                            | para eventos de licitación |
| • Surname                                             |                            |
|                                                       |                            |
| Title                                                 |                            |
| ng. Mr./Mn./Dr.                                       |                            |
| • Email address                                       |                            |
|                                                       |                            |
| •                                                     |                            |
| 0                                                     |                            |
| • Work Phone                                          |                            |
| • Work Phone<br>US/Canada v<br>Eps-555-1212           |                            |
| Work Phone USCanada v                                 |                            |

NOTA(S): Proporcione una dirección de correo electrónico genérica\* en la sección de Contacto Principal, para PMA (con múltiples accesos desde su organización).

\*Se necesita una dirección de correo electrónico genérica para asegurar que múltiples personas dentro de la organización puedan acceder a las comunicaciones del PMA

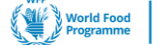

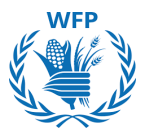

→ Números de teléfono: EE. UU./Canadá aparecen como predeterminados. Seleccione "Otro" si no está basado en esos países. En el campo "País/Región", ingrese los números de su código de país sin el signo "+". El resto del número de teléfono se puede ingresar ya sea en el cuadro "Área/Ciudad" <u>o</u> ingresando los dígitos en cada campo individual.

| Other     | ~  | 33                        | 666667777 |       |                      |
|-----------|----|---------------------------|-----------|-------|----------------------|
|           |    | Country/Region            | Area/City | Local | Extension (optional) |
|           |    | and the proceeding of the |           |       |                      |
|           |    | ,,,,,,,                   |           |       |                      |
| obile Pho | ne | ,                         |           |       |                      |
| obile Pho | ne |                           |           |       |                      |

→ Sección de comentarios: Al final de cada formulario de incorporación, la sección de comentarios está disponible para comunicarse con el equipo del PMA en caso de cualquier pregunta o aclaración necesaria antes de enviar el formulario.

Escriba el mensaje adjuntando archivos o URLs si es necesario y haz clic en el botón "**Agregar Comentario**". El equipo del PMA recibirá una notificación y luego le responderá en la sección de comentarios.

En cualquier etapa del proceso de integración, **puede "Rechazar" la integración**. Para hacerlo, debe proporcionar una explicación completa en la sección "**Comentarios**" [] "**Agregar Comentario**" y hacer clic en el botón "**Rechazar**".

|                                                                      | Decline Save Submit for Approval |
|----------------------------------------------------------------------|----------------------------------|
|                                                                      |                                  |
| Comments                                                             | Mute Comments 🗸 🗸                |
| Enter Comment                                                        |                                  |
| Can you please clarify the Vendor Category field?                    |                                  |
| Add File   URL                                                       |                                  |
| Send Comment notification to a user by typing @name (ex. @JohnSmith) |                                  |

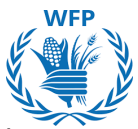

La **persona que responda al formulario del proveedor** debe marcar la casilla confirmando que está autorizada para hacerlo y firma el formulario con Nombre y Apellido.

| *Name and Surname              |                |  |  |
|--------------------------------|----------------|--|--|
|                                |                |  |  |
| Full name of the person submit | ting the form. |  |  |
|                                |                |  |  |

Utiliza el **botón "Guardar"** al final del formulario en cualquier momento para guardar su progreso y completar el formulario más tarde.

Haz clic en el **botón "Enviar para Aprobación" una vez que haya** completado toda la información.

| *Name and Surna       | ame                      |  |  |
|-----------------------|--------------------------|--|--|
|                       |                          |  |  |
| Full name of the pers | son submitting the form. |  |  |
|                       |                          |  |  |

PMA revisará la información que has enviado. Una vez aprobado, recibirás un correo electrónico de confirmación. De lo contrario, si el formulario es rechazado por el PMA, recibirás un correo electrónico explicando las razones de la decisión de rechazo.

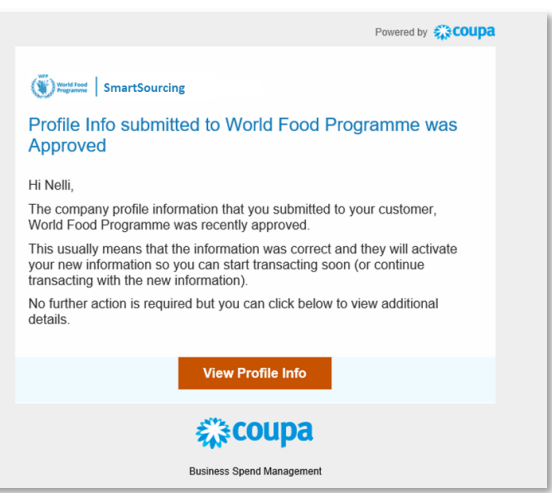

**SmartSourcing** 

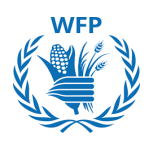

### 2.1.2 Cuestionario de Precalificación

Después de la aprobación del Cuestionario de Información Básica, recibirá el correo electrónico del cuestionario de Precalificación. Acceda al CSP para completarlo.

Nota: Los campos de los cuestionarios de Precalificación y Calificación dependen de la Categoría de proveedor y la Mercancía Predeterminada.

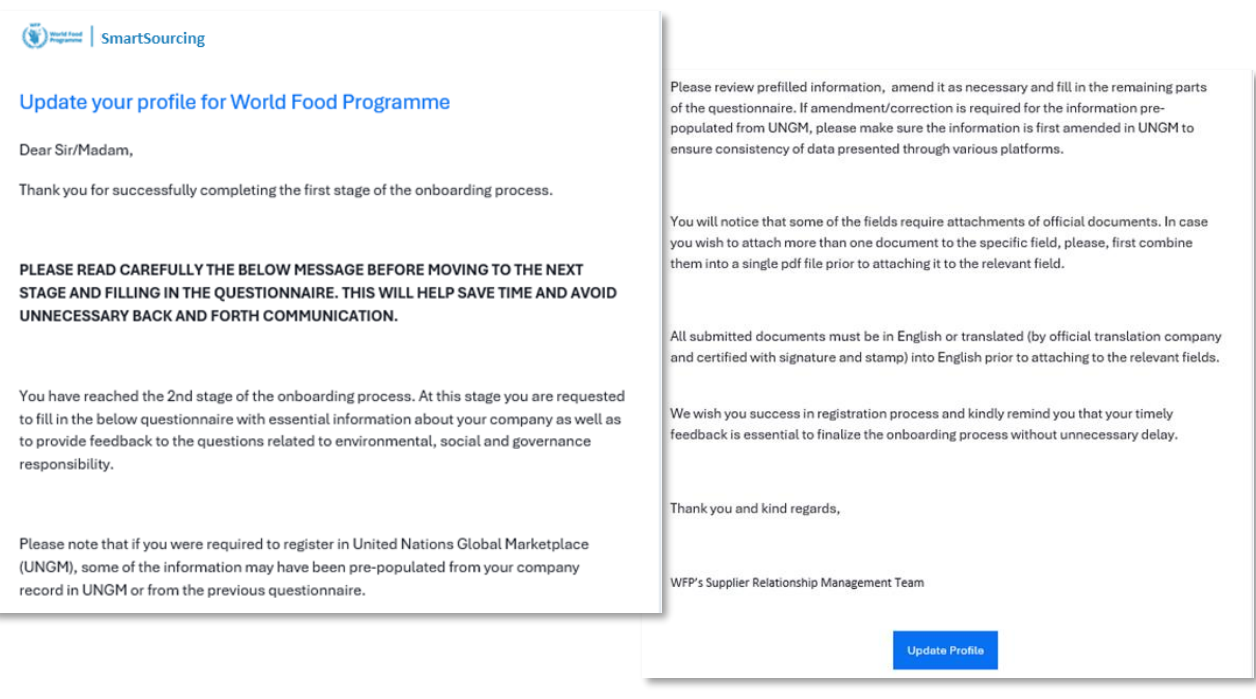

En la Página de Inicio del CSP podrá ver "Actividad Reciente" que incluye actividades que están enviadas, aprobadas o que deben hacerse ahora.

Puedes acceder al nuevo formulario pendiente haciendo clic en A. "Perfil" "Solicitudes de información" o B. al hacer clic en el formulario "Vencido ahora" en la sección de Actividad Reciente en la pestaña de Inicio.

| SA Supp              | lier ABCD                          |                    |           |        |                                           |
|----------------------|------------------------------------|--------------------|-----------|--------|-------------------------------------------|
| Profile Progress     | 6% Last Updated: about 1 hour      | ago   View Profile |           |        | <b>-</b>                                  |
| Recent Activi        | ty                                 |                    | Vie       | w ~ 🕖  | Announcements                             |
| World Food Programme | )                                  |                    |           |        | World Food Programme<br>17 Jun 2024       |
| Information Request  | /                                  |                    | Due Nov   | Jul 15 | Test Message<br>**New Announcement***     |
| World Food Programme | Received today                     |                    | Due ton   | 50115  | This is a test message. Please ignore it. |
| Information Request  |                                    |                    | Approved  | Jul 15 | Thanks .                                  |
| World Food Programme | Received today                     |                    |           |        | 1 of 1                                    |
| Information Request  |                                    |                    | Submittee | Jul 15 |                                           |
| World Food Programme | <ul> <li>Received today</li> </ul> |                    |           |        |                                           |

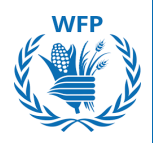

Completa el nuevo formulario.

Ten en cuenta que parte de la información puede ser completada automáticamente desde diferentes fuentes:

- Perfil CSP
- Información proporcionada en los cuestionarios anteriores
- Plataforma UNGM si has proporcionado el número UNGM en el formulario anterior

# Revisa todos los campos para asegurarse de que la información sea precisa.

# 2.1.3 Cuestionario de Calificación

Una vez que se complete el cuestionario de pre-calificación, recibirá una notificación por correo electrónico informándole que la información fue aprobada, seguida de un correo invitándolo a completar el **Cuestionario de Calificación**. Acceda al cuestionario a través del formulario CSP.

Completa el nuevo formulario.

Ten en cuenta que parte de la información puede ser completada automáticamente desde diferentes fuentes:

- Perfil CSP
- Información proporcionada en los cuestionarios anteriores

# Revisa todos los campos para asegurarse de que la información sea precisa.

### El cuestionario de calificación se aplica solo a Proveedores de Alimentos

### 1.1.4 Formulario de Datos Bancarios / de Pago

Una vez que se finalice el cuestionario de calificación, se enviará el Formulario de Detalles de Pago. Acceda al formulario utilizando "**Responder sin unirse**".

En el formulario verás información que ha sido completada automáticamente a partir de formularios anteriores. Además de esa información, se te pedirá que proporcione datos bancarios.

Una vez que la información sea enviada y aprobada por el PMA, recibirá dos correos electrónicos de confirmación:

- El proveedor está registrado en el sistema ERP del PMA
- El proveedor está registrado en uno de los Listados

#### El Formulario de Datos Bancarios / de Pago se aplica a todos los proveedores de alimentos y solo a proveedores de G&S que han sido adjudicados en una licitación

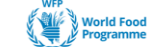

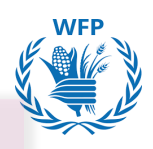

NOTA(S): Aplicable a todos los cuestionarios y formularios:

- Si deseas adjuntar más de un documento al campo específico, estos deben combinarse en **un solo archivo ZIP**.
- Todos los documentos deben ser presentados en inglés o traducidos (por una empresa de traducción oficial con firma y sello) al inglés antes de adjuntarlos.

# 2.1.5 Registro de Productos Adicionales

Si deseas registrarse para más de un producto (se pueden registrar hasta 2 productos adicionales), envíe una solicitud a <u>wfpsuppliers.srm@wfp.org</u>

El equipo de Gestión de Relaciones con Proveedores le enviará otro Cuestionario de Calificación, complételo siguiendo las instrucciones en la sección 2.1.3. Acceda al formulario a través del

Una vez que lo envíe, recibirá una notificación por correo electrónico informándole sobre su aprobación o rechazo por parte de la Unidad SRM del PMA.

# 2.2. Actualización y Mantenimiento de Datos del Proveedor

Para actualizar datos por una de las siguientes razones (o cualquier otra razón), envíe una solicitud por correo electrónico a <u>wfpsuppliers.srm@wfp.org</u> para recibir un formulario de actualización de información:

- Nuevo Fabricante
- Nuevo Producto
- Actualización de Certificado\*:
  - o Certificados para empresas de Inspección
  - Certificado de Proveedor de Alimentos
  - Certificados ESG
- Cualquier cambio en la Información General:
  - Cambio de Nombre Legal
  - Cambio de Dirección Legal
  - o Cambio de Información de Contacto Principal
  - Cambio de datos bancarios

\*El PMA realiza un seguimiento de la fecha de vencimiento de los certificados, por lo que 30 días antes de la fecha de vencimiento de su certificado, se enviará un recordatorio automático para actualizar su certificado desde el lado del PMA. Comuníquese con la Unidad SRM del PMA si el certificado aún necesita ser cambiado.

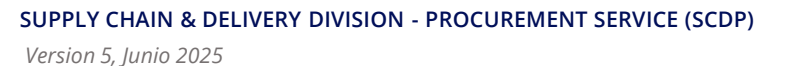

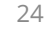

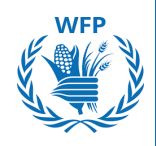

Recibirás un correo electrónico para actualizar la información.

Si se requiere alguna documentación, **no elimines los documentos anteriores.** Conserva el archivo original y sube el nuevo, para que el PMA pueda llevar un registro de los documentos que has proporcionado.

### NOTA(S):

- En caso de cambios en tu organización, por favor informa al PMA contactando a <u>wfpsuppliers.srm@wfp.org</u>
- Proporciona una dirección de correo electrónico genérica\* al PMA (accesible por múltiples usuarios dentro de tu organización) en los detalles del Contacto Principal.

Completa el formulario y envíalo para su aprobación.

Una vez que la información proporcionada sea revisada y validada por el PMA, recibirás un correo electrónico de confirmación.

El PMA proporcionará comentarios en la *Sección de Comentarios* en caso de que falte información. Se te notificará para que puedas responder y adjuntar documentos adicionales en la sección de comentarios si es necesario.

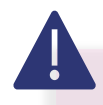

### NOTA(S):

Por favor, conserva el documento original y sube uno nuevo solicitado, para que el PMA pueda llevar un registro de los documentos que has proporcionado.

\*Se necesita una dirección de correo electrónico genérica para asegurar que múltiples personas dentro de la organización puedan acceder a las comunicaciones del PMA.

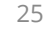

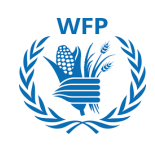

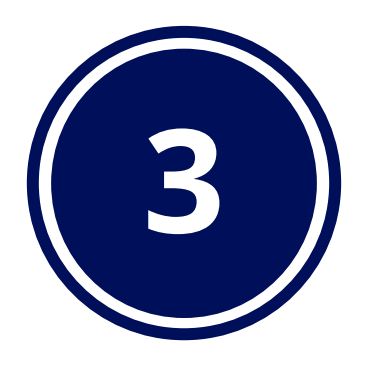

# Interacción con el PMA para licitaciones

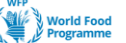

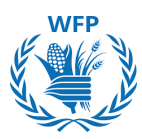

# Interacción con el PMA para licitaciones

# Funcionalidades clave en la solución

PMA llevará a cabo sus licitaciones a través de la *plataforma SmartSourcing* impulsada por Coupa. La plataforma está diseñada para mejorar tu experiencia y facilitar la participación en eventos de adquisición.

Estas características facilitan una comunicación efectiva, una gestión simplificada de eventos y una interacción fluida con el equipo de compras. A continuación, se presenta un resumen de las **principales funcionalidades disponibles para los proveedores**:

# A. Notificaciones recibidas como Proveedor

- Invitación a Evento de Abastecimiento: Recibir invitaciones por correo electrónico y haz clic en el enlace del evento
- **Revisión del Evento:** El Evento de Abastecimiento ha sido modificado (revisión del evento)
- Notificación de Mensaje: Nuevo mensaje recibido para el evento (cuando el comprador envía un mensaje al proveedor a través de Mensajes Instantáneos)
- **Recordatorio de envío de respuesta:** El evento # finaliza en menos de 1 día (si no ha proporcionado ninguna respuesta)

# B. Ver detalles del evento

- Revisar y aceptar los términos y condiciones
- Consultar la Información del Evento y las Reglas de Licitación
- Ver Adjuntos
- Ver el **plazo**
- C. Revisar Información
- Revisar la información de tu empresa y subir un logo
- Revisar los Adjuntos del evento y agregar respuestas

# D. Interactuar con el PMA

- Revisar y Responder a las necesidades del evento
- Enviar cotizaciones para artículos, servicios y lotes
- Utilizar el panel de mensajes para hacer preguntas
- E. Formular una propuesta
- Realizar **ofertas y ver el evento de abastecimiento** para eventos con licitación competitiva (tipos de eventos de subasta inversa)

# NOTA(S):

No confundas la **Plataforma SmartSourcing** con el Portal de Proveedores Coupa (CSP)

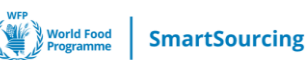

# 3. Interacción con el PMA para licitaciones

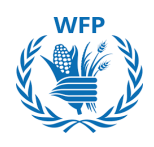

# 3.1. Participación de proveedores y respuesta a la licitación del PMA (Enfoque en licitaciones de bienes y servicios)

## Invitación a participar

Una vez que PMA inicie un evento de licitación para bienes y servicios y te seleccione como proveedor potencial, recibirás un correo electrónico que te permitirá participar, rechazar o ver el evento.

### NOTA(S):

Las solicitudes llegarán del remitente **Notificaciones de Sourcing de Coupa** <u>sourcing@wfpsmartsourcing.coupahost.com</u> con el asunto: Evento de Sourcing del Programa Mundial de Alimentos + [Nombre del evento]

| Wind Food SmartSourcing                                                                                                    |
|----------------------------------------------------------------------------------------------------|
| World Food Programme Sourcing Event - G&S RFP Template #29<br>Invitation                                                                                                    |
| ro has been invited by World Food Programme to participate in a sourcing event for G&S<br>RFP Template.                                                                                                    |
| Participation and submission is easy and all done within the system. Response may require forms, attachments, price quotes and/or descriptions of products or services.                                                                                                    |
| If you have responded to the event, please ignore this message.                                                                                                    |
| If you wish to decline, view the event, decline the Intention to participate, then reply back with<br>the reason as follow:<br>1) The delivery timeline is not feasible<br>2) We do not have the capacity to meet your requirement<br>3) Your demand is not in line with our core business<br>4) Other reason (please specify) |
| Responses are due by Friday, 28 June 2024 11:28 AM CEST                                                                                                    |
| I intend to Participate I decline to participate                                                                                                    |
| View Ewent                                                                                                    |

## NOTA(S):

A

 Solo se puede utilizar 1 contacto (es decir, 1 dirección de correo electrónico) para recibir las licitaciones. Utiliza una dirección de correo electrónico genérica\* que varios empleados puedan usar para comunicarse con el PMA.

- En caso de cambios en tu organización, por favor **asegúrate de informar a PMA sobre la nueva dirección de correo electrónico que se utilizará para el proceso de licitación**.
- Por favor, contacta a: wfpsuppliers.srm@wfp.org para proporcionar una nueva dirección de correo electrónico / dirección de correo electrónico genérica.

\*Se necesita una dirección de correo electrónico genérica para asegurar que múltiples personas dentro de la organización puedan acceder a las comunicaciones del PMA.<sub>28</sub>

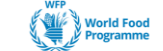

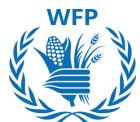

Si es la primera vez que recibes una invitación de la plataforma SmartSourcing del PMA, recibirás un correo electrónico pidiéndote que configures una contraseña para poder participar en la licitación. Tu nombre de usuario será proporcionado en el correo electrónico.

| Worksfreed SmartSourcing                                                                                                    |  |  |  |  |  |
|----------------------------------------------------------------------------------------------------|--|--|--|--|--|
| World Food Programme Sourcing Event - G&S RFQ<br>Template v2 #611 Invitation                                                                                                    |  |  |  |  |  |
| Panda Trasporti srl has been invited by World Food Programme to participate in a sourcing event for FOOD RFQ Template v2.                                                                                                    |  |  |  |  |  |
| Participation and submission is easy and all done within the system.<br>Response may require forms, attachments, price quotes and/or<br>descriptions of products or services. If you have responded to the event,<br>please ignore this message. |  |  |  |  |  |
| You have been given an account on World Food Programme's sourcing system to provide your responses for this Sourcing Event. Before you can                                                                                                    |  |  |  |  |  |
| log in, you need to set up your new password here.<br>Your username [@gmail.com_d7]                                                                                                    |  |  |  |  |  |
| After setting your password, please login to provide your responses.<br>IMPORTANT: You must setup your password within 7 days of receiving<br>this message                                                                                       |  |  |  |  |  |

Configura la contraseña. Haz clic en **Cambiar contraseña.** 

| Welcome to Coupa!                                                                                                    |                   |
|----------------------------------------------------------------------------------------------------|-------------------|
| Please enter your desired password, then reenter it for verification.<br>Your password must be at least 8 characters. Your password must contain both letters and numbers. It cannot be the same as your | last 3 passwords. |
| Password Confirmation                                                                                                    | Change Password   |

Ahora puedes iniciar sesión en la herramienta para ver la licitación. Ingresa **el nombre de usuario** proporcionado en el correo electrónico y **la contraseña.**.

| World Food SmartSourcing              | Δ                                                                                                    |
|---------------------------------------|----------------------------------------------------------------------------------------------------|
| World Food Programme                  | NOTA(S):                                                                                                    |
| Sign In<br>Username or Email Address  | Si necesitas transferir la licitación a otro<br>colega, debes compartir ambos:<br>1. El enlace de invitación <b>y</b> |
| Password Forgot username or password? | Tendrán acceso a la licitación para responder.                                                                        |
| Sign In                               | 29                                                                                                    |

SUPPLY CHAIN & DELIVERY DIVISION - PROCUREMENT SERVICE (SCDP)

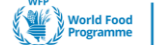

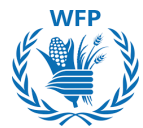

La plataforma SmartSourcing te permite gestionar todos los eventos a los que PMA te invita. Puedes revisar:

- Fecha de inicio: Fecha de apertura
- Fecha de finalización: Día límite para enviar respuestas
- Estado: Etapa del evento
  - Prod: Aún se aceptan respuestas
  - Cerrado: No se aceptan más respuestas, pero PMA aún no ha abierto las respuestas
  - Completado: PMA ha abierto las respuestas
  - Evaluación pendiente: PMA ha abierto las respuestas pero no ha finalizado la evaluación
  - Evaluación completada: PMA ha finalizado la evaluación
- Tipo: Tipo de licitación: RFP, RFQ o subasta
- Respuestas: Número de respuestas que has enviado

### Para acceder al evento, haz clic en el Número de evento en azul

| Wind Food Smartsourcing                                                                                                    |
|----------------------------------------------------------------------------------------------------|
| Welcome to your Sourcing Response Portal!                                                                                                    |
| Supplier has been invited by World Food Programme to participate in a sourcing event for English auction event. Participation and submission is easy and all done within the system. Response may require forms, attachments, price quotes and/or descriptions of products or services.                                               |
| If you have responded to the event, please ignore this message.                                                                                                    |
| If you wish to decline, you can click directly on the "I decline to participate" button in this message or View Event and then select the "Intention to decline to participate"<br>option adding one of the following Reasons:<br>1) The delivery timeline is not feasible<br>2) We do not have the capacity to meet your requirement |
| 3) Your demand is not in line with our core business                                                                                                    |

4) Other reason (please specify)

#### All Sourcing Events

|         |                                     |            |            | View All            | - Searc | ch 🔎      |
|---------|-------------------------------------|------------|------------|---------------------|---------|-----------|
| Event # | Event Name                          | Start Date | End Date   | Status              | Туре    | Responses |
| 1229    | English auction event               | 15/10/2024 | 29/10/2024 | Prod                | Auction | 0         |
| 1227    | Food RFQ Template_NEW               | 15/10/2024 | 30/10/2024 | Prod                | RFQ     | 0         |
| 1205    | Sole Supplier & Lease RFQ Template  | 11/10/2024 | 26/10/2024 | Prod                | RFQ     | 0         |
| 1199    | SCENARIO 9 TEST                     | 10/10/2024 | 10/10/2024 | Evaluation complete | RFP     | 0         |
| 1184    | Training Event                      | 16/10/2024 | 17/10/2024 | Prod                | RFQ     | 0         |
| 1156    | Sole Supplier & Lease RFQ Template  | 09/10/2024 | 24/10/2024 | Prod                | RFQ     | 0         |
| 1134    | Food RFQ Event                      | 08/10/2024 | 23/10/2024 | Prod                | RFQ     | 0         |
| 1112    | FOOD RFQ Event                      | 02/10/2024 | 02/10/2024 | Evaluation pending  | RFQ     | 1         |
| 1111    | FOOD RFQ Event                      | 02/10/2024 | 02/10/2024 | Evaluation pending  | RFQ     | 1         |
| 1110    | FOOD RFQ Event                      | 02/10/2024 | 02/10/2024 | Complete            | RFQ     | 1         |
| 1109    | FOOD RFQ Event                      | 02/10/2024 | 02/10/2024 | Complete            | RFQ     | 1         |
| 1108    | FOOD RFQ Event                      | 02/10/2024 | 02/10/2024 | Complete            | RFQ     | 1         |
| 1107    | FOOD RFQ Event                      | 02/10/2024 | 02/10/2024 | Complete            | RFQ     | 1         |
| 1105    | Option 1b - Food RFQ Multiple Items | 03/10/2024 | 09/10/2024 | Sealed              | RFQ     | 0         |
| 1103    | Option 1b - Food RFQ Multiple Items | 02/10/2024 | 02/10/2024 | Complete            | RFQ     | 1         |

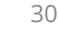

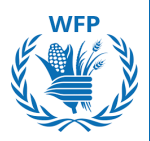

### Configurar el idioma de visualización

Antes de proceder a la revisión del evento puedes configurar el idioma de visualización.

Dirígete al final de la página y haz clic en el idioma al lado del ícono *English (United States)* 

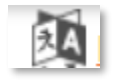

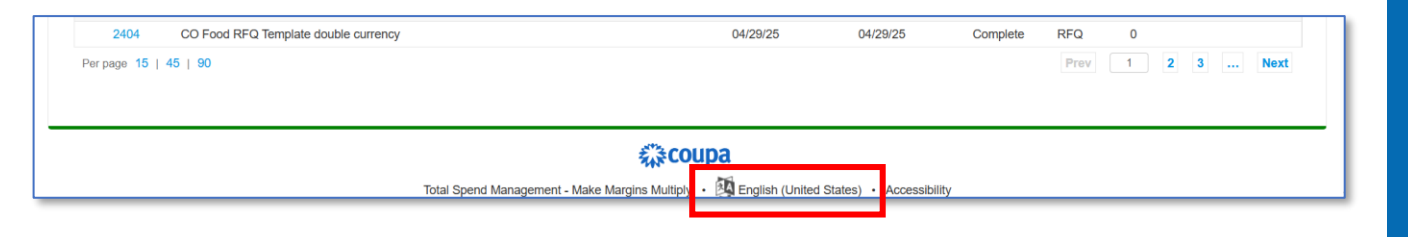

Selecciona el idioma de preferencia. Aparecerá una ventana adicional. De la lista desplegable, configura la región y el formato de separación de decimales (punto [.] o punto y coma [;] para descargas de archivos CSV).

Finaliza haciendo clic en "Guardar Idioma y Región"

| Deutsch              | portugué              | español >                                                                                                    |
|----------------------|-----------------------|----------------------------------------------------------------------------------------------------|
| English              | română                | Elija el idioma de visualización y el formato de fecha, hora y números que usará Coupa.                                                     |
| Nederlar             | nds suomi             | Idioma español                                                                                                    |
| Tiếng Việ            | ệt svenska            | Región España 🗸                                                                                                    |
| Türkçe               | čeština               | Separador del campo Detección automática                                                                                                    |
| dansk                | Ελληνικα              | del archivo CSV                                                                                                    |
| español              | русский               | Fecha larga 30 Mayo 2025                                                                                                    |
| français             | العربية               | Fecha corta 30/05/25                                                                                                    |
| italiano             | ไทย                   | Hora 09:38                                                                                                    |
| magyar               | 中文                    | Número 987.654.321,00                                                                                                    |
| norsk                | 日本語                   | Separador del campo Punto y coma (;)<br>del archivo CSV                                                                                     |
| polski               | 한국어                   |                                                                                                    |
| Language<br>Settings | e and Region          | Nota: Si se cambian estos ajustes se volverá a cargar la página. Asegúrese de guardar los<br>cambios que haya realizado antes de continuar. |
| Suggest <sup>-</sup> | Translations          | Cancelar Guardar idioma y región                                                                                                    |
| y • 🕺 <u>Enc</u>     | glish (United States) | • .                                                                                                    |

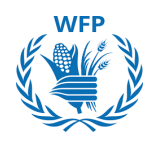

### Aceptación a participar del evento

Para participar en un evento de sourcing, como proveedor, primero debes revisar los detalles del evento. Esto incluye verificar la información del evento, los términos y condiciones, indicar la intención de participar, revisar la información del evento y las reglas de licitación, examinar los documentos adjuntos del comprador y tomar nota de la cronología del evento.

Una vez que hayas revisado estos detalles, puedes confirmar tu participación. Para hacerlo, selecciona "**Aceptar**" y luego haz clic en el botón "**Enviar**"

|                                                                                            | Event Ends 14 : 16                                                                |
|--------------------------------------------------------------------------------------------|-----------------------------------------------------------------------------------|
| Event Info                                                                                 | udys ms                                                                           |
| Sunnlier has been invited by World Food Programme to participate in a so                   | urring event for G&S DEP Event. Participation and submission is easy and all done |
| within the system. Response may require forms, attachments, price quotes a                 | nd/or descriptions of products or services.                                       |
| 💭 Do you intend to participate in th                                                       | is event?                                                                         |
| Indicate your intent to participate. Buyer will be notified of your intent.                |                                                                                   |
| Do you intend to participate? I intend                                                     | ✓ Submit                                                                          |
|                                                                                            |                                                                                   |
| 🖉 Event documents                                                                          |                                                                                   |
|                                                                                            |                                                                                   |
| Jocument set<br>ferms_of_Agreement_(sample).pdf                                            | O Yes                                                                             |
|                                                                                            | ○ No                                                                              |
|                                                                                            | Send to Event Owner                                                               |
| 🔅 Event Information & Bidding Rules                                                        | 🔅 Buyer Attachments                                                               |
| For shared share For share                                                                 | None                                                                              |
| Event will end at the Event End Time.                                                      |                                                                                   |
| Responses are sealed until event closes<br>Buyer may choose to award individual line items |                                                                                   |
|                                                                                            |                                                                                   |
| <sup>99</sup> Timeline                                                                     |                                                                                   |
|                                                                                            | -                                                                                 |
| Sep Event Start                                                                            | Sep Event End                                                                     |
| 10:07 CET                                                                                  | 03:07 CET                                                                         |
| 14d : 17h : 0min                                                                           | 00:00                                                                             |
|                                                                                            |                                                                                   |
|                                                                                            | Enter Response                                                                    |
| NIC                                                                                        |                                                                                   |
|                                                                                            | JIA(5).                                                                           |

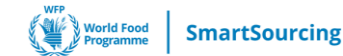

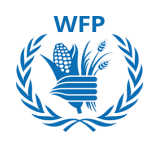

### Rechazo a participar del evento

Si deseas rechazar tu participación en el evento, puedes actualizar tu intención seleccionando "**Rechazar**". Alternativamente, puedes hacer clic en "**Declino participar**" en el correo de invitación, y esto se reflejará automáticamente en la Información del Evento. Proporciona una razón para tu rechazo y luego haz clic en "**Enviar**".

Aparecerá un banner verde que dice "Has rechazado participar en el evento. El comprador será notificado", y ya no podrás participar en el evento.

| Event Info                                                                            |                                                                                                    |             |
|---------------------------------------------------------------------------------------|----------------------------------------------------------------------------------------------------|-------------|
| Supplier has been invited by World within the system. Response may re                 | Food Programme to participate in a sourcing event for G&S RFP Event. Participation and submission is easy ar<br>equire forms, attachments, price quotes and/or descriptions of products or services.                                                                                                    | nd all done |
| 💭 Do you intend to                                                                    | participate in this event?                                                                                                    |             |
| Indicate your intent to participate. Buyer wi                                         | II be notified of your intent.                                                                                                    |             |
| Do you intend to participate?                                                         | I decline 🗸                                                                                                    |             |
| * Reason                                                                              | We do not have the capacity to meet your requirement                                                                                                    | <i>i</i> ,  |
| 🛫 Event document                                                                      | Submit 15                                                                                                    |             |
| Document set<br>Terms_of_Agreement_(sample).pdf                                       | Do you accept these Terms and Conditions? <ul> <li>Yes</li> <li>No</li> </ul>                                                                                                    |             |
| G&S RFP Even                                                                          | it - Event #978 Active                                                                                                    | vent Owner  |
| Claim your profile to                                                                 | amplify trust with current and future customers.                                                                                                    |             |
| You have decline                                                                      | d to participate in the event. Buyer will be notified. Event Ends type of the second second |             |
| Event Info                                                                            |                                                                                                    |             |
| Supplier has been invited by W<br>within the system. Response m                       | <b>forId Food Programme</b> to participate in a sourcing event for G&S RFP Event. Participation and submission is easy and all done<br>ay require forms, attachments, price quotes and/or descriptions of products or services.                                                                                                    |             |
| If you have responded to the ev                                                       | vent, please ignore this message.                                                                                                    |             |
| You declined                                                                          | to participate in this event                                                                                                    |             |
| You declined to participate in the buyer has the ability to reversel of your decline. | his event on Wednesday, 11 September 2024 11:25 AM CEST. You cannot continue with this event.<br>erse your decline for this event. If you wish to participate again, please contact the buyer from World Food Programme to request a                                                                                                    |             |
| Reason:<br>We do not have the capacity to                                             | meet your requirement                                                                                                    |             |

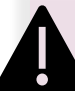

NOTA(S):

- Si decides no participar, no se te otorgará acceso al contenido del evento y no podrás participar más en la licitación. Dejarás de recibir notificaciones o correos electrónicos relacionados con la licitación.
- Al rechazar la "intención de participar en el evento", PMA será notificado por correo electrónico.
- Si deseas participar en la licitación después de haber declinado, deberás contactar a PMA para revertir tu decisión.

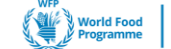

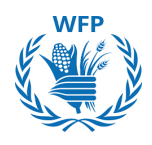

#### Acceso a los detalles del evento

### Revisa y acepta la documentación del evento.

Revisa los Términos y Condiciones y cualquier otro documento previo necesario para poder participar en el evento. Si estás de acuerdo, marca "**Sí**" y haz clic en **"Enviar al responsable del Evento"**."

Haz clic en **"Ingresar Respuesta"** para acceder a los detalles del evento y enviar una respuesta.

Para rechazar los documentos, marca "**No**" y proporciona una razón para el rechazo.

| Terms and Conditions have been accepted.<br>Indicate your intent to participate. Buyer will be notified of your intent.    | Event Ends                                                                                                    |
|----------------------------------------------------------------------------------------------------|----------------------------------------------------------------------------------------------------|
| Do you intend to participate? I intend                                                                                     | ← days hrs                                                                                                    |
| 🛫 Event documents                                                                                                    |                                                                                                    |
| Document set<br>Terms_of_Agreement_(sample).pdf                                                                            | Do you accept these Terms and Conditions? <ul> <li>Yes</li> <li>No</li> </ul>                                                              |
| 🔅 Event Information & Bidding Rules                                                                                        | Send to Event Owner                                                                                                    |
| Event will end at the Event End Time.                                                                                      | None                                                                                                    |
| Responses are sealed until event closes<br>Buyer may choose to award individual line items                                 |                                                                                                    |
| Timeline                                                                                                    | •                                                                                                    |
| Sep       Event Start         11       (Start time may change based on approvals)         10:07 CET       14d : 17h : 0min | Sep<br>26 (End time may change based on approvals)<br>03:07 CET<br>00:00                                                                   |
|                                                                                                    | Enter Response                                                                                                    |
|                                                                                                    | NOTA(S):                                                                                                    |
| es o                                                                                                    | <ul> <li>Si rechazas el documento, ya no tendra<br/>acceso al contenido del evento y no<br/>podrás participar en la licitación.</li> </ul> |
| tion Comment *                                                                                                    | • Recibirás notificaciones si PMA realiza alguna modificación a la licitación.                                                             |
| Send to Event Owner                                                                                                    | • Debes aceptar todos los documentos para enviar una respuesta.                                                                            |
|                                                                                                    | :                                                                                                    |

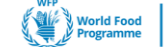

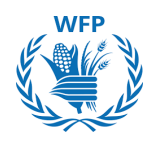

### **Responde al evento**

Al confirmar tu participación, aparecerá la página "**Mi respuesta**". En la sección de Adjuntos, podrás descargar la plantilla de propuesta técnica del PMA y los documentos relevantes.

Para cargar y enviar la A. respuesta técnica, haz clic en "Agregar archivo."

| Provided by Raphael Olivier                                                                                                    | Your response                                             |  |  |  |
|----------------------------------------------------------------------------------------------------|-----------------------------------------------------------|--|--|--|
| Technical Proposal Template - NO FINANCIAL                                                                                                    | Response to Technical Proposal Template - NO<br>FINANCIAL |  |  |  |
| Instructions<br>NO FINANCIAL PROPOSAL HERE. Please upload here your technical<br>proposal. If the tender documents include a technical template, please use<br>the template provided to submit your technical proposal | Attachment *<br>Add File                                  |  |  |  |
| Attachment HQ24NF295-RFPAnnex_IITechnic                                                                                                    |                                                           |  |  |  |
| Forms - NO FINANCIAL                                                                                                    | Response to Forms - NO FINANCIAL                          |  |  |  |
| Instructions<br>Please download and fill in the template then attach it here.                                                                                                    | Attachment<br>Add File                                    |  |  |  |

Para enviar tu B. oferta financiera:

a. Comienza completando la pestaña de Cantidad Ofrecida y especificando el Plazo de Entrega.

b. Carga el Excel de la oferta financiera seleccionando "Agregar archivo."

c. Guarda las entradas haciendo clic en **"Guardar". Esto asegurará que tus datos se guarden correctamente, sin embargo, <u>no se transmitirán aún a</u> <u>PMA.</u>** 

Solo después de cargar tanto la oferta técnica como la financiera, haz clic en **"Enviar Respuestas." Esto transmitirá las respuestas a PMA.** 

| Financial offer             |                                         | Offered<br>Quantity | Quantity  |                       |               |
|-----------------------------|-----------------------------------------|---------------------|-----------|-----------------------|---------------|
|                             |                                         | 1                   | 1 lot     | Expected Quantity x F | Price per Lot |
| n Item - Please upload here | e your financial offer (excel and signe | ed pdf) - copy      |           |                       |               |
| Details                     |                                         |                     |           |                       |               |
| Expected Quantity           | * Currency                              |                     |           |                       |               |
| 1 Each                      | USD                                     | ~                   |           |                       |               |
| Offer Description           | Delivery Term                           | * Attachm           | ents      |                       |               |
|                             |                                         | Add File I          | URL Trext |                       |               |
|                             |                                         |                     |           | Cancel                | Save          |
| Items Not In Lots (0 ite    | :ms)                                    |                     |           |                       |               |
| Required field              |                                         |                     |           |                       | atal 0.00 u   |
|                             |                                         |                     |           |                       | 01000         |
| History                     |                                         |                     |           |                       |               |
|                             |                                         |                     |           |                       |               |

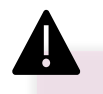

NOTA(S):

No olvides hacer clic en "Enviar respuesta" para enviar la respuesta a PMA. El botón "Guardar" <u>no envía</u> <u>tus respuestas a PMA.</u> Solo las almacena en el sistema para completarlas más tarde.

SUPPLY CHAIN & DELIVERY DIVISION - PROCUREMENT SERVICE (SCDP) Version 5, Junio 2025

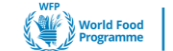

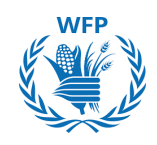

# Caso Excepcional: Licitación sin necesidad de interacción con el proveedor

En casos raros, PMA llevará a cabo un RFx contigo fuera del sistema SmartSourcing. Si se presenta tal caso, toda la comunicación y presentación de licitaciones se realizará a través de correo electrónico.

Sin embargo, PMA aún necesitará registrar tu respuesta y participación en el sistema SmartSourcing. Por esta razón, en tal escenario, recibirás una notificación de la herramienta SmartSourcing que se asemeja a una invitación normal a una licitación.

| SmartSourcing                                                                                                    |  |  |  |  |
|----------------------------------------------------------------------------------------------------|--|--|--|--|
| World Food Programme Sourcing Event - Sole Supplier & Lease RFQ Template #1067 Invitation                                                                                                    |  |  |  |  |
| EVERGREEN MARINE CORPORATION has been invited by World Food Programme to<br>participate in a sourcing event for Sole Supplier & Lease RFQ Template.                                                                                                    |  |  |  |  |
| Dear Supplier,                                                                                                    |  |  |  |  |
| DO NOT REPLY OR ACT ON THIS MESSAGE<br>This is to acknowledge receipt of your offer by WFP.<br>We are currently reviewing your offer internally. If we have any questions or concerns about<br>your offer, we will be in touch with you.<br>Thank you. |  |  |  |  |
| Sincerely,<br>WFP                                                                                                    |  |  |  |  |
| Responses are due by Thursday, 10 October 2024 02:53 AM CEST                                                                                                    |  |  |  |  |
| Your username is clm.uat.supplier@gmail.com_53                                                                                                    |  |  |  |  |
| I intend to Participate I decline to participate                                                                                                    |  |  |  |  |
| View Event                                                                                                    |  |  |  |  |

Este mensaje sirve únicamente como notificación de que PMA ha reconocido tu oferta. <u>No se requiere ninguna acción de tu parte</u> después de recibir este mensaje.
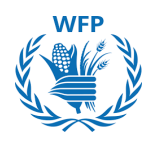

# Comunicación con el PMA

Los creadores de eventos pueden contactarte mientras participas en el evento a través de dos canales:

#### Por correo electrónico

Recibirás estos mensajes en la bandeja de entrada del correo electrónico que indicaste al principio. **Solo podrás responder a través de esa dirección de correo.** 

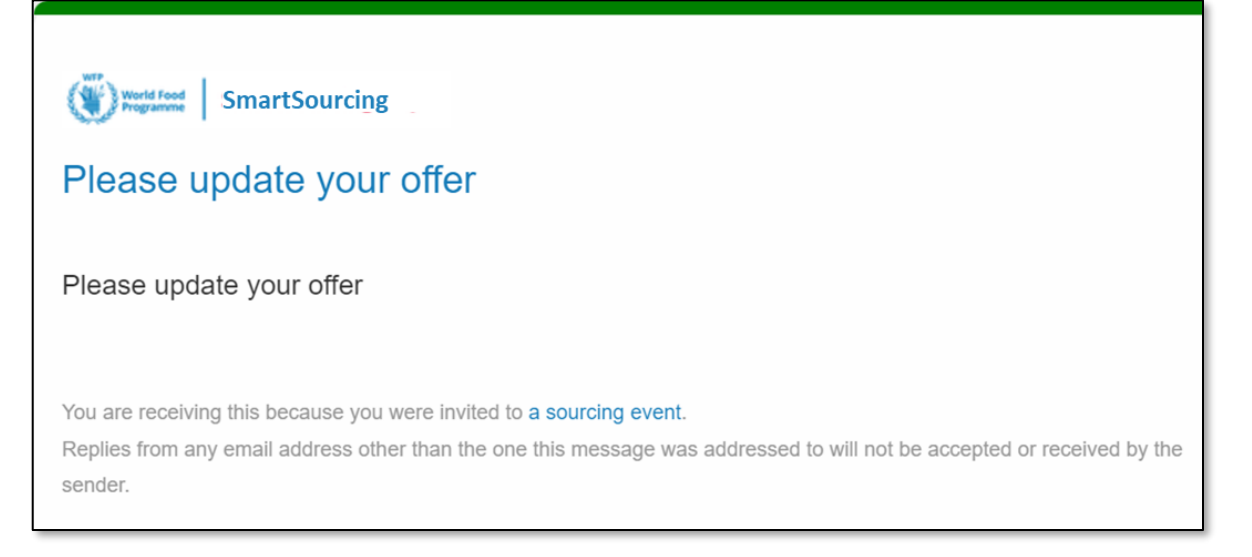

# Por mensaje instantáneo

Accede a la ventana de Mensaje Instantáneo a través del sitio del evento.

Haz clic en **"Mensajes Instantáneos"** para ver y responder a los mensajes directamente en la plataforma.

|                      | G&S Training - Event #569 Active                                                                 | 2                                       |
|----------------------|--------------------------------------------------------------------------------------------------|-----------------------------------------|
|                      | Claim your profile to amplify trust with current an                                              | d future customers                      |
|                      | Event Info My Response responded on 1007/2024                                                    | EventEnds [14] : 16<br>days tra         |
|                      | Provided by Anais Michaud                                                                        | Your response                           |
|                      | Technical Proposal Template                                                                      | Response to Technical Proposal Template |
| Instant Messages 🕥 🔊 | Instant Messages<br>Search<br>ACCENTURE SARL 3 minutes ago<br>Hello,<br>I Submitted my response. | 1 Citit response                        |
|                      | Type new message                                                                                 | -                                       |

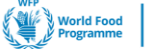

# 3.2. Participación de proveedores y respuesta a la licitación del PMA (Enfoque en licitaciones de alimentos)

# Invitación a participar

Para participar en una **licitación de evento de alimentos**, recibirás una invitación por correo electrónico para ver y participar en el evento.

| Ν | 0 | ΤA | (S)   | ): |
|---|---|----|-------|----|
|   | _ |    | · - / |    |

Las solicitudes provendrán del remitente **Notificaciones de Sourcing de Coupa** <u>sourcing@wfpsmartsourcing.coupahost.com</u> con el asunto: Evento de Sourcing del Programa Mundial de Alimentos + [Nombre del evento]

| Wird Food SmartSourcing                                                                                                    |
|----------------------------------------------------------------------------------------------------|
| World Food Programme Sourcing Event - Food RFQ Event #1134 Invitation                                                                                                    |
| Accenture S.p.A. has been invited by World Food Programme to participate in a sourcing event for Food RFQ Event.                                                                                                    |
| Participation and submission is easy and all done within the system.<br>Response may require forms, attachments, price quotes and/or<br>descriptions of products or services.                                                                                                    |
| If you have responded to the event, please ignore this message.                                                                                                    |
| If you wish to decline, you can click directly on the "I decline to<br>participate" button in this message or View Event and then select the<br>"Intention to decline to participate" option adding one of the following<br>Reasons:<br>1) The delivery timeline is not feasible<br>2) We do not have the capacity to meet your requirement<br>3) Your demand is not in line with our core business<br>4) Other reason (please specify) |
| Responses are due by Wednesday, 23 October 2024 02:13 AM CEST                                                                                                    |
| Your username is                                                                                                    |
|                                                                                                    |
| l intend to Participate I decline to participate                                                                                                    |
| View Event                                                                                                    |

# NOTA(S):

 Solo se puede usar 1 contacto (es decir, 1 dirección de correo electrónico) para que recibas la licitación. Utiliza una dirección de correo electrónico genérica\* que varios empleados puedan usar para comunicarse con el PMA

- En caso de cambios en tu organización, por favor asegúrate de informar al PMA sobre la nueva dirección de correo electrónico que se utilizará para el proceso de licitación.
- Por favor contacta a: wfpsuppliers.srm@wfp.org para proporcionar una nueva dirección de correo electrónico / dirección de correo electrónico genérica

\*Se necesita una dirección de correo electrónico genérica para asegurar que múltiples personas dentro de la organización puedan acceder a las comunicaciones del PMA<sup>38</sup>

Id Food SmartSourcing

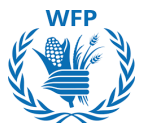

Si es la primera vez que recibes una invitación de la plataforma SmartSourcing del PMA, recibirás un correo electrónico pidiéndote que configures una contraseña para poder participar en la licitación. Tu nombre de usuario será proporcionado en el correo electrónico.

| World Food SmartSourcing                                                                                                    |
|----------------------------------------------------------------------------------------------------|
| World Food Programme Sourcing Event - FOOD RFQ<br>Template v2 #611 Invitation                                                                                                    |
| Panda Trasporti srl has been invited by World Food Programme to participate in a sourcing event for FOOD RFQ Template v2.                                                                                                    |
| Participation and submission is easy and all done within the system.<br>Response may require forms, attachments, price quotes and/or<br>descriptions of products or services. If you have responded to the event,<br>please ignore this message. |
| You have been given an account on World Food Programme's sourcing system to provide your responses for this Sourcing Event. Before you can                                                                                                    |
| log in, you need to set up your new password here.<br>Your username <u>[@gmail.com_d7</u>                                                                                                    |
| After setting your password, please login to provide your responses.<br>IMPORTANT: You must setup your password within 7 days of receiving this message.                                                                                         |

Configura la contraseña. Haz clic en **Cambiar Contraseña.** 

| Welcome to Coupa!                                                                                                    |                                   |
|----------------------------------------------------------------------------------------------------|-----------------------------------|
| Please enter your desired password, then reenter it for verification.<br>Your password must be at least 8 characters. Your password must contain both letters and numbers. It cannot be the same as your<br>Password<br>Password Confirmation | last 3 passwords. Change Password |

Ahora, puedes iniciar sesión en la herramienta para ver la licitación. Ingresa tu **Nombre de usuario** proporcionado en el correo electrónico y **Contraseña**.

| World Food Programme SmartSourcing                                      | Δ                                                                                                    |
|-------------------------------------------------------------------------|----------------------------------------------------------------------------------------------------|
| World Food Programme                                                    | NOTA(S):                                                                                                    |
| Sign In Username or Email Address Password Forgot username or password? | En caso de que necesites transferir la<br>licitación a otro colega, debes compartir<br>ambos:<br>1. Enlace de invitación <b>y</b><br>2. Credenciales de inicio de sesión<br>Tendrán acceso a la licitación para<br>responder |
| Sign In                                                                 | 39                                                                                                    |

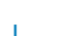

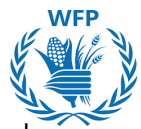

La plataforma SmartSourcing te permite gestionar todos los eventos a los que el PMA te invita. Puedes revisar:

- Fecha de inicio: Fecha de apertura
- Fecha de finalización: Día límite para enviar respuestas
- Estado: Etapa del evento
  - Prod: Aún se aceptan respuestas
  - Cerrado: No se aceptan más respuestas, pero el PMA aún no ha abierto las respuestas
  - Completado: El PMA ha abierto las respuestas
- Tipo: Tipo de licitación: RFP, RFQ o subasta
- Respuestas: Número de respuestas que has enviado

Para acceder al evento, haz clic en el Número de Evento en azul

# Smartsourcing Welcome to your Sourcing Response Portal! Supplier has been invited by World Food Programme to participate in a sourcing event for English auction event. Participation and submission is easy and all done within the system. Response may require forms, attachments, price quotes and/or descriptions of products or services. If you have responded to the event, please ignore this message. If you wish to decline, you can click directly on the "I decline to participate" button in this message or View Event and then select the "Intention to decline to participate" option adding one of the following Reasons: 1) The delivery timeline is not feasible 2) We do not have the capacity to meet your requirement 3) Your demand is not in line with our core business 4) Other reason (please specify)

| All | Sou | rcing | Events |
|-----|-----|-------|--------|
|-----|-----|-------|--------|

|           |                                     |            |            | View All            | - Sear  | ch 🔎      |
|-----------|-------------------------------------|------------|------------|---------------------|---------|-----------|
| Event #   | Event Name                          | Start Date | End Date   | Status              | Туре    | Responses |
| 1229      | English auction event               | 15/10/2024 | 29/10/2024 | Prod                | Auction | 0         |
| 1227      | Food RFQ Template_NEW               | 15/10/2024 | 30/10/2024 | Prod                | RFQ     | 0         |
| 1205      | Sole Supplier & Lease RFQ Template  | 11/10/2024 | 26/10/2024 | Prod                | RFQ     | 0         |
| 1199      | SCENARIO 9 TEST                     | 10/10/2024 | 10/10/2024 | Evaluation complete | RFP     | 0         |
| 1184      | Training Event                      | 16/10/2024 | 17/10/2024 | Prod                | RFQ     | 0         |
| 1156      | Sole Supplier & Lease RFQ Template  | 09/10/2024 | 24/10/2024 | Prod                | RFQ     | 0         |
| 1134      | Food RFQ Event                      | 08/10/2024 | 23/10/2024 | Prod                | RFQ     | 0         |
| 1112      | FOOD RFQ Event                      | 02/10/2024 | 02/10/2024 | Evaluation pending  | RFQ     | 1         |
| 1111      | FOOD RFQ Event                      | 02/10/2024 | 02/10/2024 | Evaluation pending  | RFQ     | 1         |
| 1110      | FOOD RFQ Event                      | 02/10/2024 | 02/10/2024 | Complete            | RFQ     | 1         |
| 1109      | FOOD RFQ Event                      | 02/10/2024 | 02/10/2024 | Complete            | RFQ     | 1         |
| 1108      | FOOD RFQ Event                      | 02/10/2024 | 02/10/2024 | Complete            | RFQ     | 1         |
| 1107      | FOOD RFQ Event                      | 02/10/2024 | 02/10/2024 | Complete            | RFQ     | 1         |
| 1105      | Option 1b - Food RFQ Multiple Items | 03/10/2024 | 09/10/2024 | Sealed              | RFQ     | 0         |
| 1103      | Option 1b - Food RFQ Multiple Items | 02/10/2024 | 02/10/2024 | Complete            | RFQ     | 1         |
| er page 1 | 5   45   90                         |            |            | Prev                | 1 2     | 3 Next    |

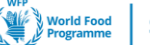

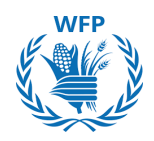

## Aceptación a participar del evento

Para participar en un evento de sourcing, como proveedor, primero debes revisar los detalles del evento. Esto incluye verificar la información del evento, los términos y condiciones, indicar la intención de participar, revisar la información del evento y las reglas de licitación, examinar los documentos adjuntos del comprador y tomar nota de la cronología del evento.

Una vez que hayas revisado estos detalles, puedes confirmar tu participación. Para hacerlo, selecciona "Aceptar" y luego haz clic en el botón "Enviar"

|                                                                                                    | Event Ends                                                                                                    |
|----------------------------------------------------------------------------------------------------|----------------------------------------------------------------------------------------------------|
|                                                                                                    | days hrs                                                                                                    |
| Event Info                                                                                                    |                                                                                                    |
| Supplier has been invited by World Food Programme to participate in a so<br>within the system. Response may require forms, attachments, price quotes a<br>ignore this message. | urcing event for FOOD RFQ Event. Participation and submission is easy and all done<br>nd/or descriptions of products or services. If you have responded to the event, please |
| 💭 Do you intend to participate in thi                                                                                                    | s event?                                                                                                    |
| indicate your intent to participate. Buyer will be notified of your intent.                                                                                                    |                                                                                                    |
| Do you intend to participate? I intend                                                                                                    | ✓ Submit                                                                                                    |
|                                                                                                    |                                                                                                    |
| 🚀 Event documents                                                                                                    |                                                                                                    |
| Document set                                                                                                    | Do you accept these Terms and Conditions?                                                                                                    |
| MESSAGE_TO_ALL_WFP_FOOD_VENDORS.docx                                                                                                    | ○ Yes ○ No                                                                                                    |
| Document set                                                                                                    | Do you accept these Terms and Conditions?                                                                                                    |
| Packing_List_with_BBD_Details_by_Vendor.xisx                                                                                                    | ○ Yes<br>○ No                                                                                                    |
|                                                                                                    | Send to Event Owner                                                                                                    |
| 🔅 Event Information & Bidding Rules                                                                                                    | 🔅 Buver Attachments                                                                                                    |
| ~~~~~~~~~~~~~~~~~~~~~~~~~~~~~~~~~~~~~~~                                                                                                    | None                                                                                                    |
| Event will end at the Event End Time.                                                                                                    |                                                                                                    |
| Responses are sealed until event closes                                                                                                    |                                                                                                    |
| Available Bid Currencies                                                                                                    |                                                                                                    |
| CHF EUR USD                                                                                                    |                                                                                                    |
|                                                                                                    |                                                                                                    |
| 👸 Timeline                                                                                                    |                                                                                                    |
| Sep Event Start                                                                                                    | Sep Event End                                                                                                    |
| (Slart time may change based on approvals)<br>12:25 CET                                                                                                    | 26 (End time may change based on approvals)<br>05:25 CET                                                                                                    |
|                                                                                                    | 00:00                                                                                                    |
|                                                                                                    |                                                                                                    |
|                                                                                                    | Enter Response                                                                                                    |
|                                                                                                    |                                                                                                    |

Si ya has respondido a la licitación, ni tú ni PMA pueden rechazar la participación.

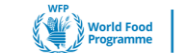

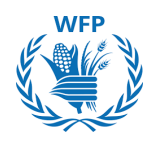

# Rechazo a participar del evento

Si deseas rechazar tu participación en el evento, puedes actualizar tu intención seleccionando "**Rechazar**". Alternativamente, puedes hacer clic en "**Declino participar**" en el correo de invitación, y esto se reflejará automáticamente en la Información del Evento. Proporciona una razón para tu rechazo y luego haz clic en "**Enviar**".

Aparecerá un banner verde que dice "Has rechazado participar en el evento. El comprador será notificado", y ya no podrás participar en el evento.

| Event Info                                                                                          |                                                                                                    |
|----------------------------------------------------------------------------------------------------|----------------------------------------------------------------------------------------------------|
| Supplier has been invited by World<br>within the system. Response may re<br>ignore this message.    | Food Programme to participate in a sourcing event for FOOD RFQ Event. Participation and submission is easy and all done<br>quire forms, attachments, price quotes and/or descriptions of products or services. If you have responded to the event, please |
| 💭 Do you intend to                                                                                  | participate in this event?                                                                                                    |
| Indicate your intent to participate. Buyer wi                                                       | I be notified of your intent.                                                                                                    |
| Do you intend to participate?                                                                       | I decline 🗸                                                                                                    |
| * Reason                                                                                            | We do not have the capacity to meet your requirement                                                                                                    |
| 🖉 Event document                                                                                    | Submit                                                                                                    |
| Document set                                                                                        | Do you accept these Terms and Conditions?                                                                                                    |
| MESSAGE_TO_ALL_WFP_FOOD_VE                                                                          | NDORS.docx O Yes                                                                                                    |
| Claim your profile to                                                                               | amplify trust with current and future customers.                                                                                                    |
| You have declined t                                                                                 | o participate in the event. Buyer will be notified. Event Ends                                                                                                    |
| Supplier has been invited by W within the system. Response ma                                       | orld Food Programme to participate in a sourcing event for FOOD RFQ Event. Participation and submission is easy and all done<br>ay require forms, attachments, price quotes and/or descriptions of products or services.                                  |
| If you have responded to the ev                                                                     | ent, please ignore this message.                                                                                                    |
| 🖵 You declined t                                                                                    | o participate in this event                                                                                                    |
| You declined to participate in th<br>The buyer has the ability to reve<br>reversal of your decline. | is event on Wednesday, 11 September 2024 12:35 PM CEST. You cannot continue with this event.<br>rse your decline for this event. If you wish to participate again, please contact the buyer from World Food Programme to request a                        |
| Reason:<br>We do not have the capacity to                                                           | meet your requirement                                                                                                    |

# NOTA(S):

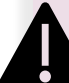

Si decides no participar, no se te otorgará acceso al contenido del evento y no podrás participar más en la licitación. Dejarás de recibir notificaciones o correos electrónicos relacionados con la licitación.

- Al rechazar la "intención de participar en el evento", PMA será notificado por correo electrónico.
- Si deseas participar en la licitación después de haber declinado, deberás contactar a PMA para revertir tu decisión.

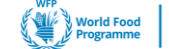

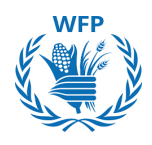

#### Acceso a los detalles del evento

## Revisa y acepta la documentación del evento.

Revisa los Términos y Condiciones y cualquier otro documento previo necesario para poder participar en el evento. Si estás de acuerdo, marca "**Sí**" y haz clic en **"Enviar al responsable del Evento"**."

Haz clic en **"Ingresar Respuesta"** para acceder a los detalles del evento y enviar una respuesta.

Para rechazar los documentos, marca "**No**" y proporciona una razón para el rechazo.

| Terms and Conditions have been accepted       Event Ends       Event Ends                                                                                                    |                                                                                                    |                                                                                                    |
|----------------------------------------------------------------------------------------------------|----------------------------------------------------------------------------------------------------|----------------------------------------------------------------------------------------------------|
| Event documents     Commant set     Exercicity Cond_VENDORS and          Vis          Vis           Vis           Vis                                                                                                    | Terms and Conditions have been accepted.                                                                                              | Event Ends                                                                                                    |
| coursent set     Do you accept these Terms and Conditions?       ESBAGE_TO_ALL_WPP_FOOD_VENDORS.doc <ul> <li>Yes</li> <li>No</li> </ul> coursent set     Do you accept these Terms and Conditions? <li>Yes</li> <li>No</li> <li>Send to Event Course</li> <li>Yes</li> <li>No</li> <li>Send to Event Course</li> <li>Yes</li> <li>No</li> <li>Send to Event Course</li> <li>Yes</li> <li>No</li> <li>Send to Event Course</li> <li>Yes</li> <li>No</li> <li>Send to Event Course</li> <li>Yes</li> <li>No</li> <li>Send to Event Course</li> <li>Yes</li> <li>Timeline</li> <li>Timeline</li> <li>Course</li> <li>Si rechazas el documento, ya no tend access al contenido del evento y no podrás participar en la licitación.</li> <li>Recibirás notificaciones si PMA realiza alguna modificación a la licitación.</li> <li>Debes acceptar todos los documentos para enviar una respuesta.</li>                                                                                                    | 🛫 Event documents                                                                                                    |                                                                                                    |
| ESSAGE_TO_ALL_WPP_FOOD_VENDORS door<br>counsent set<br>extracting BED_Debet_by_Vendorstor                                                                                                    | Document set                                                                                                    | Do you accept these Terms and Conditions?                                                                                                |
| countent set<br>and j. Let, with _ BED_ Databas, tay, Vendorston <ul> <li>Yes</li> <li>Not</li> </ul> Image: Second Second S                                                                                                    | MESSAGE_TO_ALL_WFP_FOOD_VENDORS.docx                                                                                                  | <pre>    Yes    No </pre>                                                                                                    |
| active_util_with_BBD_Datality_pry_Vendorcels <ul> <li>Yes</li> <li>Not</li> <li>Send to Event Owner</li> <li>Send to Event Owner</li> <li>Se</li></ul>                                                                                                    | Document set                                                                                                    | Do you accept these Terms and Conditions?                                                                                                |
| Send to Event Owner Event Information & Bidding Rules Event will end at the Event End Time. Responses are sealed until event closes Buyer may choose to award individual line items: Available Bid Currencies CHF EUR USD Timeline Event Suit Event Suit <td>Packing_List_with_BBD_Details_by_Vendor.xlsx</td> <td>© Yes<br/>⊖ No</td>                                                                                                    | Packing_List_with_BBD_Details_by_Vendor.xlsx                                                                                          | © Yes<br>⊖ No                                                                                                    |
| <ul> <li>Event Information &amp; Bidding Rules</li> <li>Event will end at the Event End Time.</li> <li>Responses are sealed until event closes</li> <li>Buyer Attachments</li> <li>Nore</li> <li>Timeline</li> <li>Timeline</li> <li>Timeline</li> <li>Total and the avent?</li> <li>Total and the event?</li> <li>Total and the event?</li> <li>Si rechazas el documento, ya no tendí acceso al contenido del evento y no podrás participar en la licitación.</li> <li>Recibirás notificaciones si PMA realizad alguna modificación a la licitación.</li> <li>Debes aceptar todos los documentos para enviar una respuesta.</li> </ul>                                                                                                    |                                                                                                    | Send to Event Owner                                                                                                    |
| Event will end at the Event End Time.         Responses are sealed until event closes         Buyer may choose to award individual line items         Available Bid Currencies         CHF EUR USD         Image: Timeline         Image: Event Station         Image: Event Station                                                                                                    | Event Information & Bidding Rules                                                                                                    | 🔅 Buyer Attachments                                                                                                    |
| Event will end at the Event End Time.<br>Responses are sealed until event closes<br>Buyer may choose to award individual line items<br>Available Bid Currencies<br>CAF EUR USD<br>Timeline<br>Set time may change based on approvale<br>05:00 Event End<br>Set time may change based on approvale<br>00:00<br>Toter Response                                                                                                    |                                                                                                    | None                                                                                                    |
| Responses are sealed util event closes Buyer may choose to award individual line items Available Bid Currencies CHF EUR USD  Timeline  Sep Event End Sep Event End Sep Eve | Event will end at the Event End Time.                                                                                                 |                                                                                                    |
| <ul> <li>Timeline</li> <li>Sent Stati</li> <li>(Sdat liser with share shared based on approvals)</li> <li>Sent of the event?</li> <li>Si rechazas el documento, ya no tenda acceso al contenido del evento y no podrás participar en la licitación.</li> <li>Recibirás notificaciones si PMA realiza alguna modificación a la licitación.</li> <li>Debes aceptar todos los documentos para enviar una respuesta.</li> </ul>                                                                                                    | Responses are sealed until event closes<br>Buyer may choose to award individual line items<br>Available Bid Currencies<br>CHF EUR USD |                                                                                                    |
| <ul> <li>ad to participate in the event?</li> <li>Si rechazas el documento, ya no tenda acceso al contenido del evento y no podrás participar en la licitación.</li> <li>Recibirás notificaciones si PMA realiza alguna modificación a la licitación.</li> <li>Debes aceptar todos los documentos para enviar una respuesta.</li> </ul>                                                                                                    | Event Start     (Start time may change based on approvals)     09:08 CET     14d : 17h : Omin                                         | Sep<br>26 Event End<br>26 (End time may change based on approvals)<br>02:08 CET<br>00:00                                                 |
| <ul> <li>And to participate in the event?</li> <li>Si rechazas el documento, ya no tenda acceso al contenido del evento y no podrás participar en la licitación.</li> <li>Recibirás notificaciones si PMA realiza alguna modificación a la licitación.</li> <li>Debes aceptar todos los documentos para enviar una respuesta.</li> </ul>                                                                                                    |                                                                                                    | Enter Response                                                                                                    |
| <ul> <li>Si rechazas el documento, ya no tenda acceso al contenido del evento y no podrás participar en la licitación.</li> <li>Recibirás notificaciones si PMA realiza alguna modificación a la licitación.</li> <li>Debes aceptar todos los documentos para enviar una respuesta.</li> </ul>                                                                                                    | tend to participate in the event?                                                                                                    | NOTA(S):                                                                                                    |
| <ul> <li>Recibirás notificaciones si PMA realiza alguna modificación a la licitación.</li> <li>Debes aceptar todos los documentos para enviar una respuesta.</li> </ul>                                                                                                    | Comment *                                                                                                    | <ul> <li>Si rechazas el documento, ya no tend<br/>acceso al contenido del evento y no<br/>podrás participar en la licitación.</li> </ul> |
| Debes aceptar todos los documentos<br>para enviar una respuesta.                                                                                                    | Send to Event Owner                                                                                                    | • Recibirás notificaciones si PMA realiza alguna modificación a la licitación.                                                           |
|                                                                                                    |                                                                                                    | • Debes aceptar todos los documentos para enviar una respuesta.                                                                          |
|                                                                                                    |                                                                                                    |                                                                                                    |

Doy

Reje

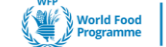

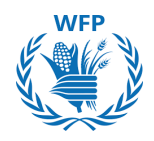

## **Responde al evento**

Se requiere que completes detalles específicos, incluyendo el nombre completo del remitente y el Formulario de No Conflicto de Intereses.

Haz clic en el **"Guardar"** para proceder con el envío del evento.

| *Name                                           |                                                                                                    |
|-------------------------------------------------|----------------------------------------------------------------------------------------------------|
| Attachments                                     |                                                                                                    |
| gory Officer 1 Food has not                     | provided any Attachments for this event                                                                                                    |
| Forms                                           | ~                                                                                                    |
| 1. No Conflic                                   | t Of Interest Form                                                                                                    |
| Please answer the ques                          | itions balow.                                                                                                    |
|                                                 | NO CONFLICT OF INTEREST FORM                                                                                                    |
|                                                 | Representation made by the bidder in the offer:                                                                                                    |
|                                                 | I, the undersigned, duly authorized representative of the below mentioned company, submitting an offer in respect of this<br>RFQ, hereby represent and warrant:                                                                                                    |
|                                                 | that my company has no potential or actual conflict of interest, as defined in the RPQ, in connexion with this bidding process;     that my company shall disclose to WFP, without any delay, any situation that may constitute an actual or potential conflict of interest;     that my company has no relationship, of whatsoever nature, with another bidder nor has access to any information that may improperly influence WFP and/or provide a competitive advantage in this bidding process;     that my company does not have any kind of interest or ties with any WFP official or professional under contract with WFP.     that my company understands that without prejudice to any other rights or remedies, WFP reserves the right to verify the above mentioned information and to disqualify any bidder that may be found to have a potential or actual conflict of interest in the reasonable judgment of WFP. |
| Submitter's Full Name     Submitter's Email     | This is a resolutiony field, placese RE in your Full Neeros                                                                                                    |
| Address<br>Title of the authorised<br>signatory |                                                                                                    |
| ▲Bidder's Company<br>Legal Name                 | This is a mandatory field, please life in your title                                                                                                    |
| * Date                                          | ddimm/yyyy (a)                                                                                                    |
|                                                 |                                                                                                    |

Tienes la opción de enviar tu oferta financiera ya sea por A. directamente utilizando la interfaz de usuario o B. importando un archivo de Excel.

# A. Usando la interfaz de usuario

 Haz clic en la flecha en el lado derecho [>] del ítem para expandir el cuestionario.

| ≡ Financial Offer                              |                           |                          |                               |                                                | ^ |
|------------------------------------------------|---------------------------|--------------------------|-------------------------------|------------------------------------------------|---|
| CommodityName for Delive<br>Month Year         | ry Period Day Month - Day | Offered<br>Quantity<br>1 | Expected<br>Quantity<br>1 lot | 0.00 USD<br>Expected Quantity x Price per Lot  |   |
| Quantity UOM Commod<br>Destination/PlaceofDisc | ityName<br>harge          |                          |                               | 0.00 USD<br>Expected Quantity x Price per Unit |   |
| 5                                              |                           |                          |                               |                                                | > |
| 1 Metric Tonnes                                | Price per Unit            | USD                      | ~                             |                                                |   |
| Quantity UOM Commod<br>Destination/PlaceofDisc | ityName<br>harge          |                          |                               | 0.00 USD<br>Expected Quantity x Price per Unit |   |
| Expected Quantity                              | * Price per Unit          | * Currency               |                               |                                                | > |
| 1 Metric Tonnes                                |                           | USD                      | ~                             |                                                | _ |

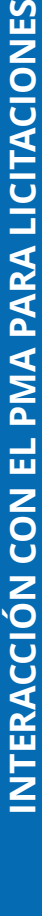

SUPPLY CHAIN & DELIVERY DIVISION - PROCUREMENT SERVICE (SCDP) Version 5, Junio 2025

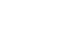

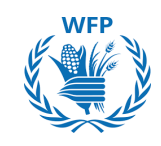

- Cantidad ofrecida (por Lote), si aplica
- Precio por unidad\*
- Divisa (que ha sido previamente establecida por el creador del evento)\*
- Descripción de los productos\*
- Condiciones de entrega
- Cantidad ofrecida por artículo\*
- Fecha de inicio de envío / entrega\*
- Fecha de finalización de envío / entrega\*
- Origen\*
- Puerto de carga\*
- Medio de transporte
- Peso neto FCL (en MT)
- Comentarios (Calidad, Embalaje, otros)
- Tipo de empaque\*
- Calidad\*
- Cargos de transporte
- Días libres en puerto de descarga (CFR/DAP)
- Tiempo de tránsito para CFR/DAP (días)
- Carga mínima diaria (granel/carga suelta)
- Subcontratistas
- Fumigación
- Validez de la oferta\*
- Año de cosecha
- \*Campos obligatorios

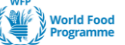

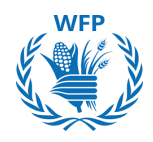

3. Después de completar los campos, haz clic en **Guardar** para continuar.

| ≔ Financial Offer                                                                      |                                                 |                                                                    | days hrs                                      |
|----------------------------------------------------------------------------------------|-------------------------------------------------|--------------------------------------------------------------------|-----------------------------------------------|
| RUSF for Delivery Period 1                                                             | 0ec - 31 Jan 2025                               | Offered     Expected       Quantity     Quantity       1     1 lot | 0.00 USD<br>Expected Quantity x Price per Lot |
| 🛒 1200 MT RUSF Togo/Lome                                                               |                                                 |                                                                    |                                               |
| Destination/Place of Discharge<br>Togo/Lome                                            | Need By Date                                    | Ship To Address<br>No address selected                             | Details                                       |
| Request Details<br>No Request Details Present                                          |                                                 |                                                                    |                                               |
| Expected Quantity<br>1,200 Metric Tonnes                                               | * Price per Unit                                | * Currency<br>USD                                                  | v                                             |
| * Commodity Description                                                                | Delivery Term PLEASE SELECT X                   |                                                                    |                                               |
| * Offered Quantity per Item                                                            | * Shipping / Delivery Start Date                | * Shipping / Delivery End Date                                     | * Origin                                      |
| Please put "0" if you are not bidding                                                  | Please put ANY date if you are not bidding      | Please put ANY date if you are not biddi                           | Please put "N/A" if you are not bidding       |
| * Place of Loading                                                                     | Transport mean                                  | FCL Net Weight Intake (in MT)                                      | comments (Quality, Packaging, others)         |
| Please put "N/A" if you are not bidding                                                |                                                 | For container, truck, wagon                                        |                                               |
| * Packaging Type                                                                       | * Quality                                       | Carrying charges                                                   | Free days per destination<br>(CFR/DAP)        |
| Compliant with tender requirements.<br>Please put "N/A" ONLY if you are not<br>bidding | Please put "N/A" ONLY if you are not<br>bidding |                                                                    |                                               |
| Transit time for CFR/DAP (days)                                                        | Min. Loading rate/day<br>(Bulk/breakbulk)       | Subcontractors                                                     | Fumigation                                    |
| * Validity of offer                                                                    | Crop year                                       |                                                                    |                                               |
| Please put ANY date if you are not bidding                                             |                                                 |                                                                    |                                               |
| Attachments<br>Add File I URL I Text                                                   |                                                 |                                                                    |                                               |
|                                                                                        |                                                 |                                                                    | Cancel Save                                   |

# \*Campos obligatorios

El sistema requiere que ingrese datos en todos los campos obligatorios, incluso para los artículos en los que no deseas ofertar. Debajo de estos campos verá una nota que indica cómo completarlos en tales casos: "0" o "N/A"

4. Haz clic en **Guardar** si deseas volver más tarde a tu respuesta

5. <u>Luego haz clic en **Enviar** para enviar su</u> <u>respuesta al creador del evento</u>

# NOTA(S):

No olvides hacer clic en "Enviar respuesta" para enviar la respuesta a PMA. El botón "Guardar" <u>no envía</u> <u>sus respuestas a PMA.</u> Solo las almacena en el sistema para completarlas más tarde.

Import from Excel Save Submit response

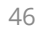

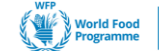

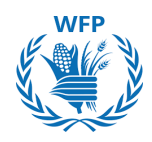

# B. Importando un archivo de Excel

También puedes enviar tu respuesta a través de un **archivo EXCEL proporcionado por la solución en lugar de la interfaz del sistema** como se mostró anteriormente

Haz clic en "Importar desde Excel" para comenzar el proceso.

| ≡ Financial Offer                            |                                       |                          |                               |                  |                                  | ^   |
|----------------------------------------------|---------------------------------------|--------------------------|-------------------------------|------------------|----------------------------------|-----|
| Financial offer                              |                                       | Offered<br>Quantity<br>1 | Expected<br>Quantity<br>1 lot | Expected Quant   | 0.00 USD<br>tity x Price per Lot |     |
| Item - Please upload I (excel and signed pdf | here your financial offer<br>) - copy |                          |                               | Expected Quantit | 0.00 USD<br>iy x Price per Unit  |     |
| Expected Quantity<br>1 Each                  | * Currency<br>USD 🗸                   | •                        |                               |                  |                                  | >   |
| Items Not In Lots (0 items                   | )                                     |                          |                               |                  |                                  |     |
| * Required field                             |                                       |                          |                               |                  | Total 0.00                       | USD |
| ( History                                    |                                       |                          |                               |                  |                                  | >   |
|                                              | □*I have reviewed the changes         | to this event            | Import from Excel             | Save             | Submit response                  |     |

Haz clic y abra el archivo de Excel descargado "**Plantilla de Respuestas**" para ingresar sus respuestas.

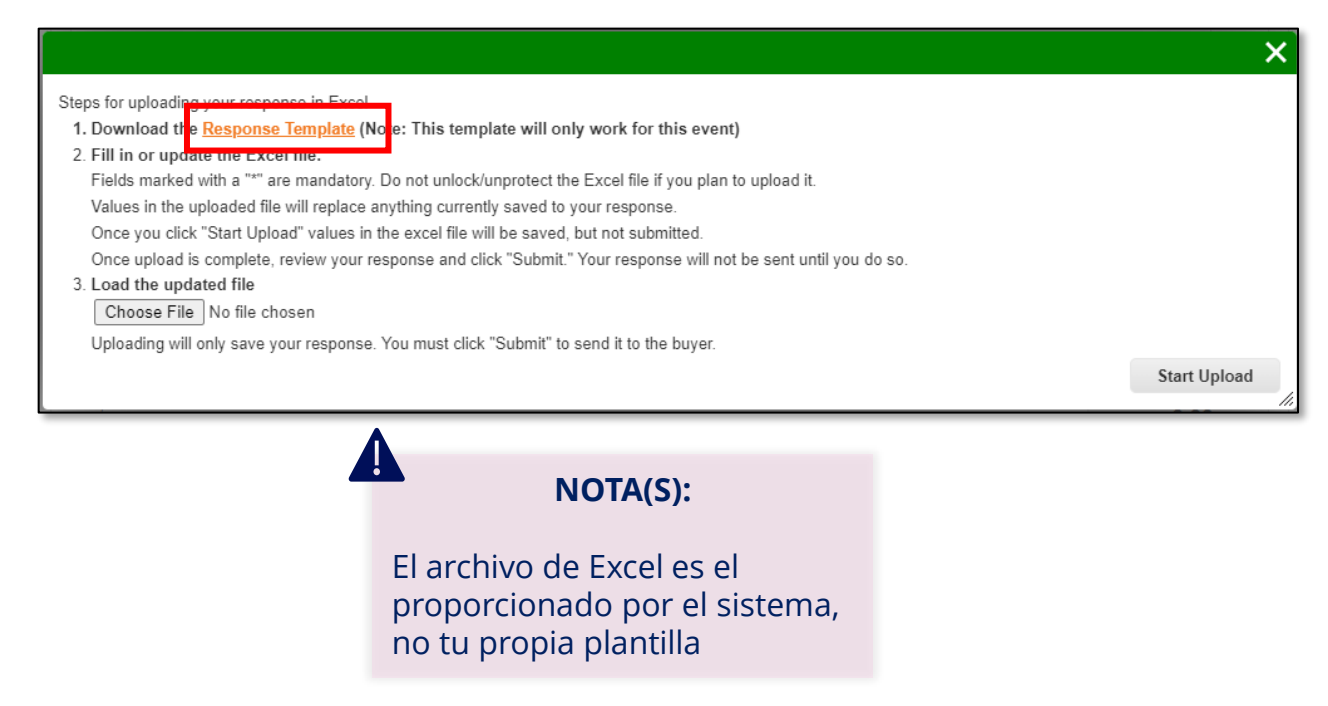

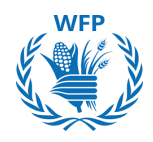

Puedes ingresar tus respuestas en el archivo de Excel completando las siguientes columnas:

- Precio unitario de la oferta (Número)
- Divisa del precio de la oferta (Texto)
- Nombre del artículo del proveedor ٠ (Texto)
- Término de entrega (Texto)
- Cantidad ofrecida por artículo (Número) Días libres en puerto de descarga ٠
- Fecha de inicio de envío/entrega (Fecha)
- Fecha de finalización de envío/entrega (Fecha)
- Origen (Texto)
- Puerto de carga (Texto)
- Medio de transporte (Texto)
- Peso neto de FCL (en MT) (Texto)

- Comentarios (Calidad, Embalaje, otros) (Texto)
- Tipo de empaque (Texto)
- Calidad (Texto)
- Cargos de transporte (Texto)
- (CFR/DAP) (Texto)
- Tasa mínima de carga/día (Granel/Ruptura de carga) (Texto)
- Subcontratistas (Texto)
- Fumigación (Texto)
- Validez de la oferta (Fecha)
- Año de cosecha (Texto)

| Lot                                                    | Lot Fields                     |                        | Item / Service                                             | Item / Service                | e Fields            |                                          | Supplier Respo             | nse Fields                   |                              |
|--------------------------------------------------------|--------------------------------|------------------------|------------------------------------------------------------|-------------------------------|---------------------|------------------------------------------|----------------------------|------------------------------|------------------------------|
| .ot Name (Text)                                        | Expected Quantity<br>(Integer) | Quantity Note (Text) 💌 | Item Description (Text)                                    | Expected Quantity<br>(Number) | Unit of Measurement | Destination/Place of<br>Discharge (Text) | Unit Bid Price<br>(Number) | Bid Price Currency<br>(Text) | Supplier Item Name<br>(Text) |
| RUSF & LNS-MQ for Delivery Period 1 Dec - 31 Jan 2025  | 1                              |                        | 1200 MT RUSF Togo/Lome                                     | 12                            | 200 Metric Tonnes   | Togo/Lome                                |                            | USD                          |                              |
| RUSF & LNS-MQ for Delivery Period 1 Dec - 31 Jan 2025  | 1                              |                        | 1200 MT RUSF South Sudan via Dar es Salaam                 | 12                            | 200 Metric Tonnes   | South Sudah via Daries<br>Salaam         |                            | USD                          |                              |
| RUSF & LNS-MQ for Delivery Period 1 Dec - 31 Jan 2025  | 1                              |                        | 1200 MT LNS-MQ South Sudan via Dar es Salaam               | 12                            | 200 Metric Tonnes   | South Sudan via Dar es<br>Salaam         |                            | USD                          |                              |
| RUSF & LNS-MQ for Delivery Period 15 Dec - 15 Feb 2025 | 1                              |                        | 1200 MT RUSF Togo/Lome FOB                                 | 12                            | 200 Metric Tonnes   | Togo/Lome                                |                            | USD                          |                              |
| RUSF & LNS-MQ for Delivery Period 15 Dec - 15 Feb 2025 | 1                              |                        | 1200 MT RUSF South Sudan via Dar es Salaam DAP             | 12                            | 200 Metric Tonnes   | South Sudan via Dar es<br>Salaam         |                            | USD                          |                              |
| RUSF & LNS-MQ for Delivery Period 15 Dec - 15 Feb 2025 | 1                              |                        | 1200 MT RUSF & LNS-MQ South Sudan via Dar es<br>Salaam FCA | 12                            | 200 Metric Tonnes   | South Sudan via Dar es<br>Salaam         |                            | USD                          |                              |

Una vez que hayas terminado de hacer las entradas, guarda el archivo de Excel en tu PC y regresa a la plataforma de soluciones para subirlo.

# Para enviar tu oferta financiera:

- Haz clic en "Elegir archivo".
- Selecciona tu documento financiero en Excel.
- Haz clic en "Iniciar carga".

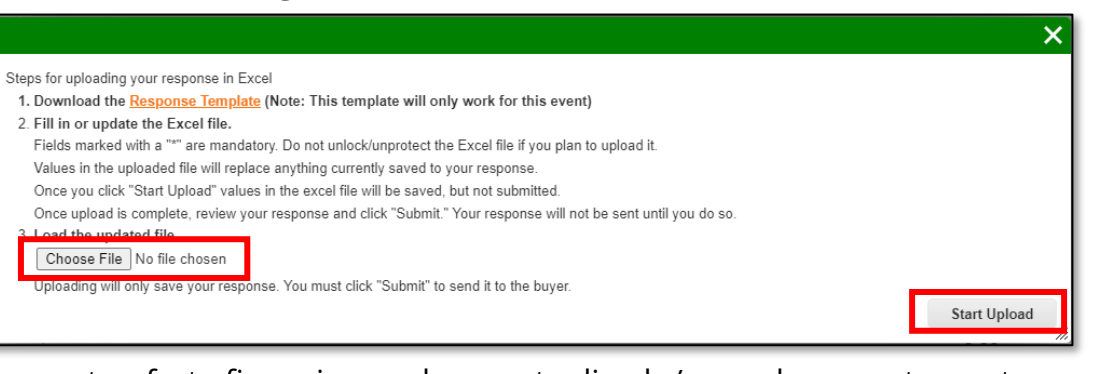

Verifica que tu oferta financiera se haya actualizado/cargado correctamente en la solución y luego haz clic en "Enviar respuesta"

|                                        | • > |
|----------------------------------------|-----|
| Import from Excel Save Submit response | ٦   |

## NOTA(S):

No olvides hacer clic en "Enviar respuesta" para enviar la respuesta a PMA.

El botón "Guardar" no envía tus respuestas a PMA. Solo las almacena en el sistema para completarlas más tarde. 48

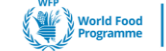

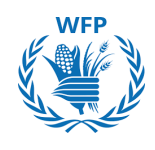

Si deseas presentar una oferta alternativa porque quieres proponer condiciones diferentes a PMA, puedes hacerlo haciendo clic en **"Mi respuesta"** y luego seleccionando **"Ingresar respuesta."** Esto te permitirá enviar ofertas adicionales.

|               |           | View All     | <ul> <li>Advanced</li> </ul> | Search 🔎 |
|---------------|-----------|--------------|------------------------------|----------|
| Response Name | State     | Submitted At | Total                        | Actions  |
| test - #233   | Work      |              | 0.00                         | 💷 🦯      |
| Test          | Submitted | 04/07/2024   | 4,000.00                     | 🔳 🦯      |

Repite el mismo proceso presentado en la sección **Responder al evento. Una vez que hagas clic en "Enviar respuesta", la nueva respuesta se mostrará como la anterior:** 

| Response Name | State     | Submitted At | Total             | Actions |
|---------------|-----------|--------------|-------------------|---------|
| test - #233   | Work      |              | 0.00              |         |
| Test          | Submitted | 04/07/2024   | 4,000.00          | 🔳 🦯     |
| Test2         | Submitted | 04/07/2024   | 10,000,000,000.00 | III /   |

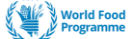

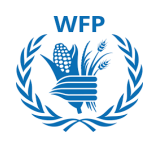

## Comunicación con el PMA

Los creadores de eventos pueden contactarte cuando participas en el evento a través de dos canales:

#### Por correo electrónico

Recibirás estos mensajes en la bandeja de entrada del correo electrónico que indicaste al principio. **Solo puedes responder a través de esa dirección de correo.** 

| Wards Food SmartSourcing                                                                                                    |
|----------------------------------------------------------------------------------------------------|
| Please update your offer                                                                                                    |
| Please update your offer                                                                                                    |
| You are receiving this because you were invited to a sourcing event.<br>Replies from any email address other than the one this message was addressed to will not be accepted or received by the<br>sender. |

# Por mensaje instantáneo

Accede a la ventana de Mensaje Instantáneo a través del sitio del evento.

Haz clic en **"Mensajes instantáneos"** para ver y responder a los mensajes directamente en la plataforma.

|                      | G&S Training - Event #569 Active                                   | 2                                       |
|----------------------|--------------------------------------------------------------------|-----------------------------------------|
|                      | Claim your profile to amplify trust with current an                | d future customers                      |
|                      | Event Info My Response responded on 1907/2024  Attachments         | Event coar 19 - 10<br>days he           |
|                      | Provided by Anais Michaud                                          | Your response                           |
|                      | Technical Proposal Template                                        | Response to Technical Proposal Template |
| Instant Messages 🕥 🔨 | Instant Messages<br>Search                                         | 1 Cdt response                          |
|                      | ACCENTURE SARL 3 minutes ago<br>Hello,<br>I submitted my response. |                                         |
|                      | Type new message                                                   |                                         |

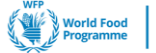

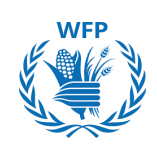

# 3.3. Participación de Proveedores y respuesta a Mini-Licitaciones (Solo Bienes y Servicios)

Una minilicitación, o licitación puntual, es un proceso simplificado para cotizar un artículo específico, ya que sus condiciones comerciales no se han definido completamente, o hay múltiples proveedores que pueden suministrar el artículo, y el solicitante desea seleccionar la mejor oferta.

Es necesario tener un contrato activo con el PMA para los artículos que se van a adquirir para ser invitado a participar.

El proceso para responder a una minilicitación es una versión simplificada de una Licitación de Sourcing.

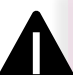

# NOTA(S):

- Solo se le invitará a participar en un evento de Mini-Licitación a través de SmartSourcing si tiene contratos activos para los artículos que está adquiriendo el PMA.
- La invitación se enviará a la dirección de correo electrónico genérica\* asociada a su registro de proveedor.

# Invitación a participar

Para participar en un **evento de Mini-Licitación (Licitación Puntual)**, recibirás una invitación por correo electrónico para ver el evento y participar en él.

# 1. Haz clic en Ver Evento

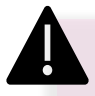

# NOTA(S):

Las solicitudes provendrán del remitente **Notificaciones de Sourcing de Coupa** <u>sourcing@wfpsmartsourcing.coupahost.com</u> con el asunto: Evento de Sourcing del Programa Mundial de Alimentos + [Nombre del evento]

| With Resident and Transmission                                                                                                    |  |  |  |  |  |  |  |
|----------------------------------------------------------------------------------------------------|--|--|--|--|--|--|--|
| World Food Programme Sourcing Event - Spot Bid from<br>Req #329 #161 Invitation                                                                                                    |  |  |  |  |  |  |  |
| Accenture has been invited by World Food Programme to participate in a sourcing event for Spot Bid from Req #329.                                                                                                    |  |  |  |  |  |  |  |
| Participation and submission is easy and all done within the system.<br>Response may require forms, attachments, price quotes and/or<br>descriptions of products or services. If you have responded to the event,<br>please ignore this message. |  |  |  |  |  |  |  |
| Responses are due by Friday, 19 April 2024 11:58 AM CEST                                                                                                    |  |  |  |  |  |  |  |
|                                                                                                    |  |  |  |  |  |  |  |
| I intend to Participate View Event                                                                                                    |  |  |  |  |  |  |  |

\*Se necesita una dirección de correo electrónico genérica para garantizar que múltiples personas dentro de la organización puedan acceder a las comunicaciones del PMA.<sub>51</sub>

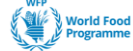

| ١ | Welcom                                                                                                    | e to your Sourcing Response  | Portal!    |            |        |      |           |
|---|----------------------------------------------------------------------------------------------------|------------------------------|------------|------------|--------|------|-----------|
|   | Supplier has been invited by World Food Programme to participate in a sourcing event for Spot Bid Consulting Services. Participation and submission is easy and all done within the system. Response may require forms, attachments, price quotes and/or descriptions of products or services. If you have responded to the event, please ignore this message. |                              |            |            |        |      |           |
| , | All Sourcing Events                                                                                                    |                              |            |            |        |      |           |
|   | View All 🗸 Search 🔎                                                                                                    |                              |            |            |        |      |           |
|   | Event #                                                                                                    | Event Name                   | Start Date | End Date   | Status | Туре | Responses |
|   | 1702                                                                                                    | Spot Bid Consulting Services | 06/12/2024 | 10/12/2024 | Prod   | RFQ  | 0         |
|   | 1672                                                                                                    | Food RFQ Event               | 04/12/2024 | 09/12/2024 | Sealed | RFQ  | 0         |

# Acceso a los detalles del evento

Para participar en el evento de minilicitación, revise todos los Documentos del Evento incluidos por el comprador, así como la cronología, antes de aceptar participar.

Una vez revisados estos detalles, puede confirmar su participación.

- 1. Seleccione "Tengo la intención"
- 2. Haz clic en el botón "**Enviar**" que aparecerá. Después de enviar, se mostrará un mensaje de confirmación.

| Event Info                                                                                                    |                                                                                                    |
|----------------------------------------------------------------------------------------------------|----------------------------------------------------------------------------------------------------|
| Supplier has been invited by World<br>and all done within the system. Resp<br>event, please ignore this message. | Food Programme to participate in a sourcing event for Spot Bid Consulting Services. Participation and submission is easy<br>onse may require forms, attachments, price quotes and/or descriptions of products or services. If you have responded to the |
| 💭 Do you intend to                                                                                               | participate in this event?                                                                                                    |
| Indicate your intent to participate. Buyer will                                                                  | be notified of your intent.                                                                                                    |
| Do you intend to participate?                                                                                    | I intend V Submit                                                                                                    |
|                                                                                                    | Choose an answer                                                                                                    |
|                                                                                                    | l intend                                                                                                    |
| 🧭 Event document                                                                                                 |                                                                                                    |

| [ | Intend to respond is saved.                                                   |
|---|-------------------------------------------------------------------------------|
| Λ |                                                                               |
|   | NOTA(S):                                                                      |
| ٠ | En caso de que decline participar, no se le otorgará acceso al contenido del  |
|   | evento y no podrá participar más.                                             |
| • | Al rochazar la "intención do participar on ol ovente", el PMA será potificado |

 Al rechazar la "intención de participar en el evento", el PMA será notificado por correo electrónico.

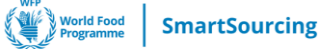

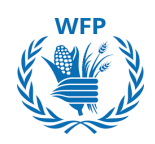

Revisa los Términos y Condiciones y cualquier otro documento previo necesario para poder participar en el evento.

3. Si estás de acuerdo, marqua "**Sí**". Aparecerá un nuevo botón.

4. Haz clic en **"Enviar al Propietario del Evento"**. Después de enviar, se mostrará un mensaje de confirmación.

| 🛫 Event documents                               |                                                    |                     |
|-------------------------------------------------|----------------------------------------------------|---------------------|
| Document set<br>Requirement_Specifications.docx | Do you accept these Terms and Conditions?<br>• Yes |                     |
|                                                 | ○ No                                               |                     |
| Document set                                    | Do you accept these Terms and Conditions?          |                     |
| Confidentiality docx                            | Yes No                                             |                     |
|                                                 |                                                    | Send to Event Owner |

Terms and Conditions have been accepted

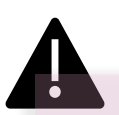

NOTA:

En caso de que rechace el documento, ya no tendrás acceso al contenido del evento y no podrá participar en la licitación.

5. Revisa las Reglas de Licitación y la Cronología, luego haz clic en **"Ingresar Respuesta"** para acceder a los detalles del evento y enviar una respuesta.

| 🔅 Event Information & Bidding Rules             | 🔅 Buyer Attachments                      |
|-------------------------------------------------|------------------------------------------|
| Event will end at the Event End Time.           |                                          |
| Responses are sealed until event closes         |                                          |
| Buyer may choose to award individual line items |                                          |
|                                                 |                                          |
|                                                 |                                          |
| 🛗 Timeline                                      |                                          |
| +                                               | +                                        |
| Dec Event Start                                 | Dec Event End                            |
| 6 (Start time may change based on approvals)    | (End time may change based on approvals) |
| 3d : 21h : 48min                                | 00:00                                    |
|                                                 |                                          |
|                                                 |                                          |
|                                                 | Enter Response                           |

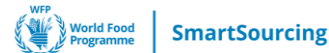

# Proporcionando una Respuesta Financiera

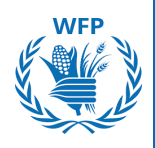

La minilicitación es un proceso de contratación simplificado y solo necesitarás responder a la *Sección de* Respuesta Financiera.

Tienes la opción de enviar tu oferta financiera ya sea por A. directamente utilizando la interfaz de usuario o B. importando un archivo de Excel.

# A. Usando la interfaz de usuario

1. Haz clic en la flecha en el lado derecho [>] del artículo para expandir el cuestionario.

| Event Info My Response                 |                         |                   |        |                 | hrs                     | mins     |
|----------------------------------------|-------------------------|-------------------|--------|-----------------|-------------------------|----------|
| 🔗 Attachments                          |                         |                   |        |                 |                         | ^        |
| Camila Casas has not provided any Atta | achments for this event |                   |        |                 |                         |          |
| Forms                                  |                         |                   |        |                 |                         | ^        |
| Camila Casas has not provided a        | ny Forms for this event |                   |        |                 |                         |          |
| ≔ Financial Offer                      |                         |                   |        |                 |                         | ^        |
| Items Not In Lots (1 items)            |                         |                   |        |                 |                         |          |
| ervices                                |                         |                   | Expe   | cted Quantity x | 0.00 EU<br>Price per Un | R<br>iit |
| Expected Quantity<br>100 H - Hour      | Offered Quantity        | * Price per Unit  | * Curr | ency            | Ŷ                       | >        |
|                                        |                         | Import from Excel | Sa     | ave Su          | bmit respor             | nse      |

- 2. Completa la información solicitada:
- Cantidad ofrecida (por Lote), si aplica
- Precio por unidad\*
- Divisa (Seleccione de las opciones que han sido previamente establecidas por el creador del evento)\*
- Descripción de los productos
- Descripción del Artículo
- ID/Número de Parte
- Tiempo de Entrega (Días)
- Condiciones de entrega
- Adjuntos: Use este campo para proporcionar cualquier detalle adicional.

\*Campos obligatorios

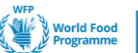

**SmartSourcing** 

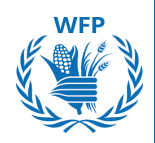

×

3. Después de completar los campos, haz clic en **Guardar** para continuar.

El sistema requiere que ingreses datos en todos los campos obligatorios, incluso para los elementos en los que no deseas pujar. Debajo de estos campos verás una nota que te indicará cómo completarlos en tales casos: "0" o "N/A".

4. Haz clic en **Guardar** si deseas volver más tarde a tu respuesta.

# 5. <u>Luego, haz clic en **Enviar respuesta** para enviar tu respuesta al creador del evento.</u>

Se mostrará un mensaje de confirmación.

| ■ Financial Offer                                                     |                                      |                                                                                                    | Event Ends                  |
|-----------------------------------------------------------------------|--------------------------------------|----------------------------------------------------------------------------------------------------|-----------------------------|
| Items Not In Lots (1 items)                                           |                                      |                                                                                                    | hrs mins                    |
| Consulting Services                                                   |                                      |                                                                                                    |                             |
| Destination/Place of Discharge<br>Hourly rate for consulting services | Need By Date<br>31/12/2024           | <b>Ship To Address</b><br>WFP Headquarters<br>Via Cesare Giulio Viola 68/70<br>00148 Rome<br>Italy | Details                     |
| Request Details<br>No Request Details Present                         |                                      |                                                                                                    |                             |
| Offered Quantity                                                      | Expected Quantity<br>100 H - Hour    | * Price per Unit                                                                                   | * Currency<br>USD V         |
| Commodity Description                                                 | Item Description                     | ID/Part Number                                                                                     | Lead Time (days)            |
| Delivery Term                                                         | Attachments<br>Add File   URL   Text |                                                                                                    | Required fields are missing |
| 0 ^                                                                   |                                      | Import from Excel                                                                                  | Save Submit response        |
|                                                                       |                                      |                                                                                                    |                             |

Response submitted to Buyer

Tienes la posibilidad de editar tu respuesta antes de que finalice el evento. Haz clic en "*Editar respuesta"* 

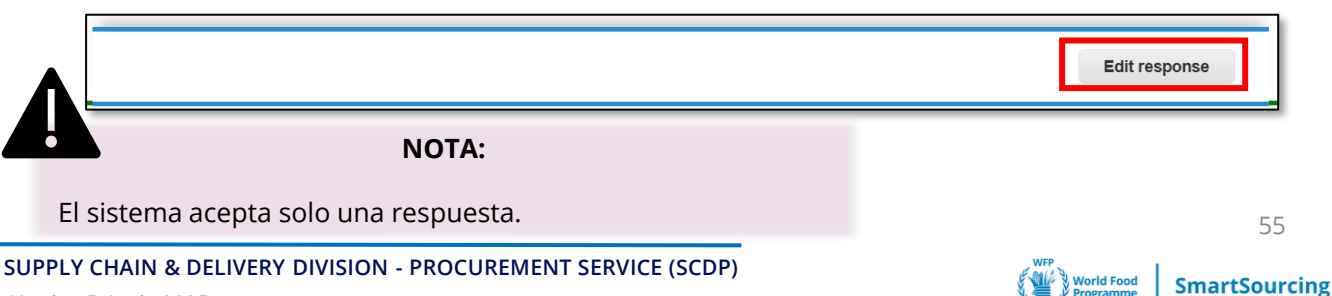

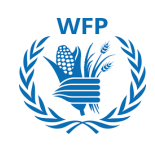

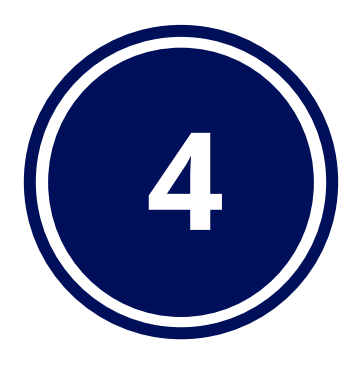

# Interacción con el PMA para la contratación

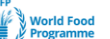

# 4.1. Revisión del contrato

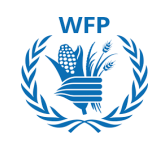

La solución SmartSourcing nos permite tener un control total del proceso de adquisición. Una vez que se te haya adjudicado un evento de licitación, pasaremos al proceso de contratación para formalizar la propuesta vinculante que enviaste anteriormente.

La creación y revisión del contrato también será respaldada por Coupa. La plataforma te ofrece varios beneficios:

# **Funcionalidades clave**

## 1. Notificaciones:

- Invitación para revisar el contrato: Correo electrónico para informarte que el PMA ha compartido un contrato contigo.
- Correo electrónico de Contraseña de un solo uso (OTP): Se generará un OTP y se enviará para permitirte abrir el contrato en línea.

# 2. Detalles de visualización del contrato:

- Accede a toda la información en la pestaña "Acuerdo" (historial, comparación de versiones, contrapartes, etc.)
- Acceso a documentos potenciales subidos por el PMA.

## 3. Interacción con el PMA:

- Envía mensajes directamente en el sistema.
- Sube documentos.

# 4. Edición del contrato:

• Edita el contrato directamente en SmartSourcing antes de enviarlo de vuelta al PMA.

# Invitación para revisar el contrato

Una vez que hayas sido seleccionado y adjudicado un contrato, el Creador del Evento te invitará a revisar el contrato:

- Recibirás un **correo electrónico** con acceso al contrato. Haz clic en "**Abrir Contrato**".
- Serás redirigido a una nueva página con un mensaje de OTP. Haz clic en "Generar OTP".

**NOTA(S):** El enlace al contrato no caduca. El enlace de OTP es válido solo por 15 minutos.

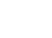

| SmartSourcing                                                                     |                                                                                                    |
|-----------------------------------------------------------------------------------|----------------------------------------------------------------------------------------------------|
| From Raphael Olivier of World Food Programme QA<br>To Raphaël Olivier             | Hello Raphaël Olivier, One Time Password<br>(OTP) is required for accessing the contract.<br>Click on Generate to receive a new OTP on<br>your email address or verify with an OTP that |
| This contract has been shared with you using Coupa Contract Lifecycle Management. | you had generated previously.                                                                                                    |
| Please review contract                                                            | Generate OTP Verify OTP                                                                                                    |
| Click below to view and edit this contract:                                       |                                                                                                    |
| HQ24NF034-RFP - Professional Facilitation                                         | ipen Contract                                                                                                    |
| You can access the contract any time with this link:                              |                                                                                                    |

- Recibirás un correo electrónico con el OTP. Cópialo.
- Regresa a la ventana de la página de OTP y pega el OTP, luego haz clic en "Verificar".

| One Time Password (OTP) to access HQ24NF034-RFP - Pro                                                                                                    | ofessional Facilitation |
|----------------------------------------------------------------------------------------------------|-------------------------|
| CC Coupa Contract Collaboration <do_not_reply@wfpsmartsourcing-test-ccc.coupahost.com><br/>À : raphaeLollvier@hotmail.fr</do_not_reply@wfpsmartsourcing-test-ccc.coupahost.com> | VERIFY OTP              |
| Smartsourcing     Hello Raphaël Olivier,     One Time Password for accessing HQ24NF034-RFP - Professional Facilitation is                                                       | NWIFkHwawvs=            |
| OTP: NWIFkHwawvs=                                                                                                    | © coupa                 |

• Puede aparecer una ventana de seguridad adicional. Google reCAPTCHA aparecerá para autenticar a los usuarios de la contraparte resolviendo un rompecabezas. Haz clic en "**Verificar**" una vez que hayas terminado. Este último paso puede no siempre ser solicitado.

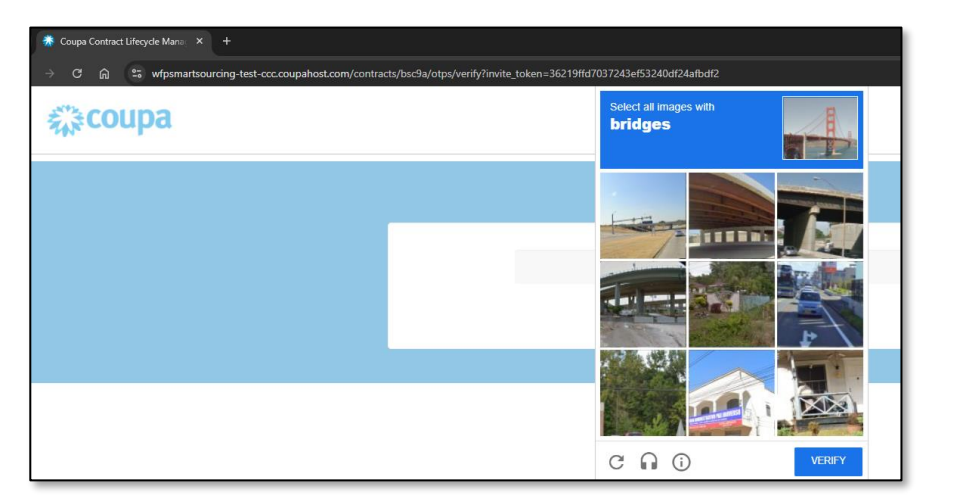

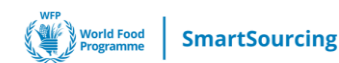

WFP

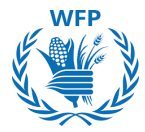

Ahora tienes acceso al contrato. Se sugerirá un recorrido por la plataforma para los usuarios que ingresan por primera vez. Puedes optar por omitirlo.

# Tu vista

Al acceder al contrato en línea, podrás realizar las siguientes acciones:

| Download Document                       | ~  | :    | Ŀ         |      |
|-----------------------------------------|----|------|-----------|------|
| Document                                |    |      | $\sim$    | -    |
| Fields                                  |    |      | 15        |      |
| Compare Versions                        |    |      |           |      |
| Messages                                |    |      |           |      |
| Counterparties                          |    | Shar | e         | ~    |
| World Food Programme QA > accepted      |    |      |           |      |
| 55 50006978-Accenture S.p.A. > accepted | _  |      | :         |      |
| Add Party                               | l, | Inv  | ite Colle | ague |
| Attachments                             |    |      | $\sim$    |      |
| No Attachments                          |    |      |           |      |
| Attach Files                            |    |      |           |      |
| No Executive Summary                    |    |      |           |      |

# Haz clic en "Descargar Documento" para descargarlo y modificarlo.

**Haz clic en "Campos"** para ver los mapeos de campos incorporados en el acuerdo del contrato.

**Haz clic en "Comparar versiones"** para elegir dos versiones de los contratos y comparar discrepancias.

**Haz clic en "Mensajes"** para ver y enviar mensajes a otras partes.

**Una vez que se complete la revisión,** puedes enviar de vuelta el contrato al PMA haciendo clic en "**Compartir**".

**Invita a otros colegas** haciendo clic en el ícono de tres puntos y seleccionando "**Invitar Colega**" para enviarles el contrato. Para hacerlo, completa el nombre y el correo electrónico de la persona.

Agrega documentos haciendo clic en "Adjuntar Archivos" y bajo Adjuntos.

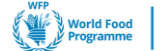

# Revisar el Contrato

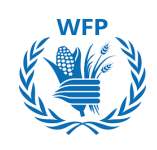

 Para revisar el documento y proporcionar comentarios o mensajes, haz clic en el menú desplegable de "Descargar Documento" y selecciona "Descargar para Editar".

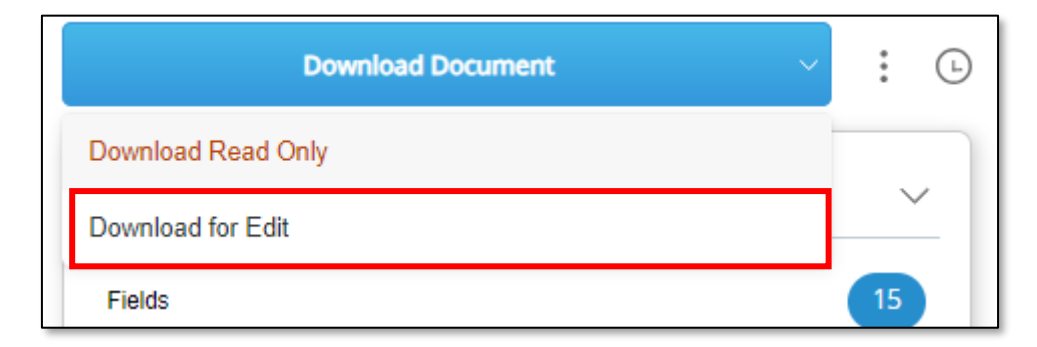

 Realiza los comentarios y modificaciones que consideres necesarios. Guarda el archivo y vuelve a subir el documento haciendo clic en "Subir"

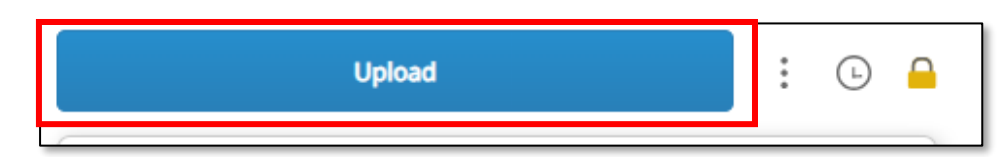

 Una vez que se hayan subido los cambios, dirígete a la sección de Contrapartes y haz clic en "Compartir".

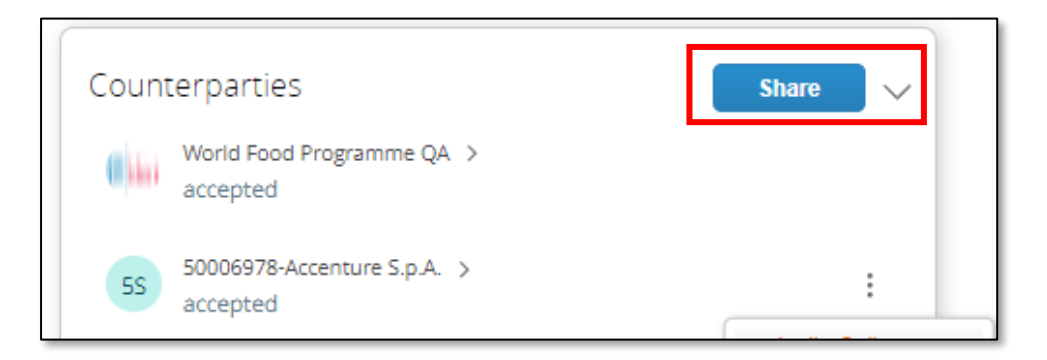

El contrato será recibido por el equipo del PMA, quienes verán la versión modificada y aceptarán o rechazarán tus actualizaciones.

Una vez que el contrato sea revisado por el PMA, recibirás una copia por correo electrónico.

**NOTA(S):** Solo verás la información en la pestaña "Acuerdo" y tendrás acceso a todas las funcionalidades de esta pestaña.

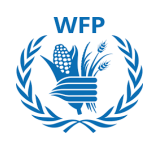

# 4.2. Firma del contrato

# Invitación a firmar

Para la firma del contrato, recibirás un correo electrónico de DocuSign:

• Haz clic en "Revisar Documento"

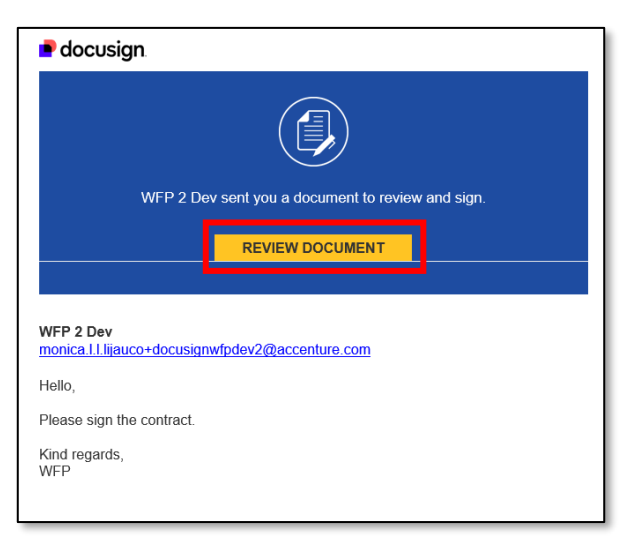

- Cuando seas redirigido a DocuSign, lee el "Descargo de Responsabilidad sobre Registros y Firmas Electrónicas", marca la casilla para aceptar los términos y condiciones
- Haz clic en "Continuar"

| Please Review & Act on These Documents                      |          | docusign        |
|-------------------------------------------------------------|----------|-----------------|
| WFP 2 Dev<br>WFP Coupa Dev<br>Hello,                        |          |                 |
| View More                                                   |          |                 |
| Please read the Electronic Record and Signature Disclosure. | CONTINUE | OTHER ACTIONS - |
|                                                             |          |                 |

# Firma el contrato

• Haz clic "Comienza para ser dirigido al campo que necesita ser firmado.

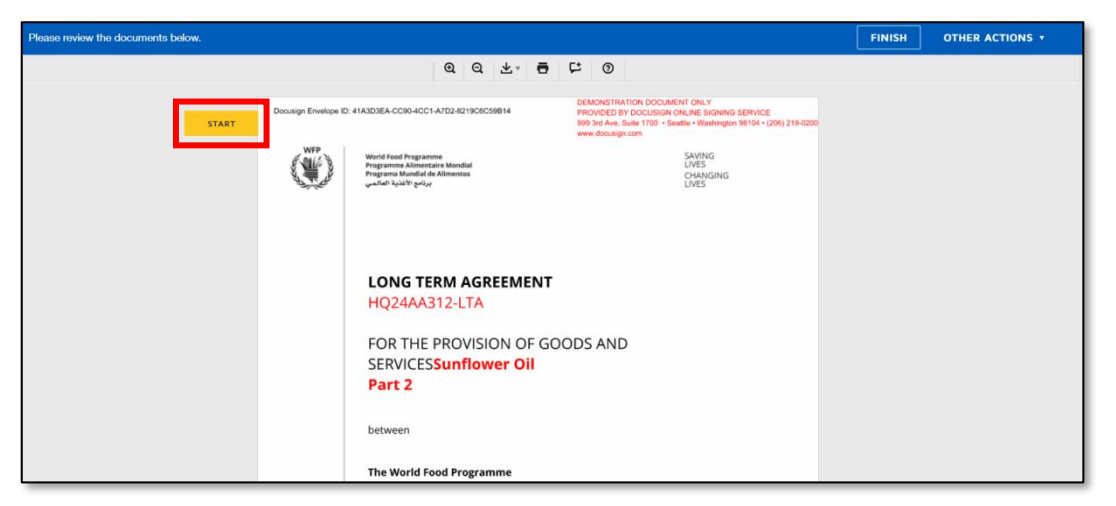

SmartSourcing

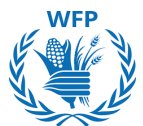

• Haz clic en "Firmar" para firmar el contrato. Se abrirá una ventana emergente para guiarte a través del proceso de firma. Una vez que hayas terminado, haz clic en "Adoptar y firmar"

|      | l hereby accept the terms and<br>Required - Sign Here | conditions of the above LTA Ref [INSERT LTA REF] |
|------|-------------------------------------------------------|--------------------------------------------------|
| SIGN | sign<br><u> ↓</u>                                     | 7/15/2024                                        |
|      | [INSERT NAME]<br>[INSERT TITLE]                       | Date                                             |
|      |                                                       |                                                  |

• Haz clic en "Finalizar"

| Please review the documents below. |                       |                                                                                                    |                                                                                                    | FIN                               | IISH OTHER ACTIONS + |
|------------------------------------|-----------------------|----------------------------------------------------------------------------------------------------|----------------------------------------------------------------------------------------------------|-----------------------------------|----------------------|
|                                    |                       | @ Q ∓₁ 🖬                                                                                                    | 다 ()                                                                                                    |                                   |                      |
| START                              | Docusign Envelope ID: | 41A3D3EA-CC90-4CC1-A7D2-8219C6C59B14                                                                             | DEMONSTRATION DOCUMENT ONLY<br>PROVIDED BY DOCUSIGN ONLINE SIGNING 5<br>999 3rd Ave, Suite 1700 + Seattle + Washington<br>www.docusign.com | 3ERVICE<br>98104 • (206) 219-0200 |                      |
|                                    | ١                     | World Food Programme<br>Programme Alimentaire Mondial<br>Programa Mundial de Alimentos<br>بريانج الأنشية العالمي | SAVING<br>LIVES<br>CHANGING<br>LIVES                                                                                                    |                                   |                      |
|                                    |                       |                                                                                                    |                                                                                                    |                                   |                      |
|                                    |                       | LONG TERM AGREEMENT                                                                                              |                                                                                                    |                                   |                      |
|                                    |                       | FOR THE PROVISION OF GO                                                                                          | ODS AND                                                                                                    |                                   |                      |
|                                    |                       | SERVICES <mark>Sunflower Oil</mark><br>Part 2                                                                    |                                                                                                    |                                   |                      |
|                                    |                       | between                                                                                                    |                                                                                                    |                                   |                      |
|                                    |                       | The World Food Programme                                                                                         |                                                                                                    |                                   |                      |

El contrato está ahora firmado, recibirás una copia por correo electrónico.

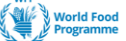

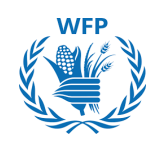

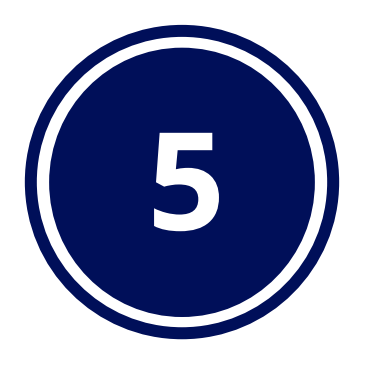

# Interacción con el PMA para pedidos

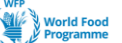

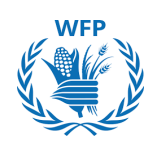

# 5.1. Acceso y reconocimiento de la Orden de Compra

# Recibir y Reconocer una Orden de Compra en DocuSign

PMA utiliza DocuSign para firmar y transmitir las Órdenes de Compra firmadas a los proveedores.

Recibirás un correo electrónico de DocuSign con un enlace a la Orden de Compra.

| Evgeniya Savelyeva sent you a document to review and sign.                                                                                                    |
|----------------------------------------------------------------------------------------------------|
|                                                                                                    |
| Evgeniya Savelyeva<br>evgeniya.savelyeva@wfp.org                                                                                                    |
| Dear Sirs,<br>Please find attached a copy of WFP Purchase Order No. 12345 which you are kindly<br>requested to sign. Please note that the link will expire in 48 hours. You can forward it to<br>the correct signatory. |
| Please note that a PDF version of an invoice shall be sent to<br>HQ.Finance.AccountsPayable@wfp.org from the Contractor's official e-mail address.<br>Thank you and best regards.                                       |

Haz clic en "**Revisar Documento**", revisa la Orden de Compra y haz clic en "**Firmar**" si la información es correcta

| Select the sign field to create | and add your signature.                                                                                               | FI        |
|---------------------------------|----------------------------------------------------------------------------------------------------|-----------|
|                                 | Q Q ¥∗ ➡ Ç ③                                                                                                    |           |
|                                 | Signature                                                                                                    | Date      |
| SIGN                            | For Supplier:<br>WE HEREBY ACCEPT THE TERMS AND<br>CONDITIONS OF THE ABOVE ORDER.<br>Approved by Evgen1 ya SAVEL YEVA | 3/10/2024 |
|                                 | Signature                                                                                                    | Date      |

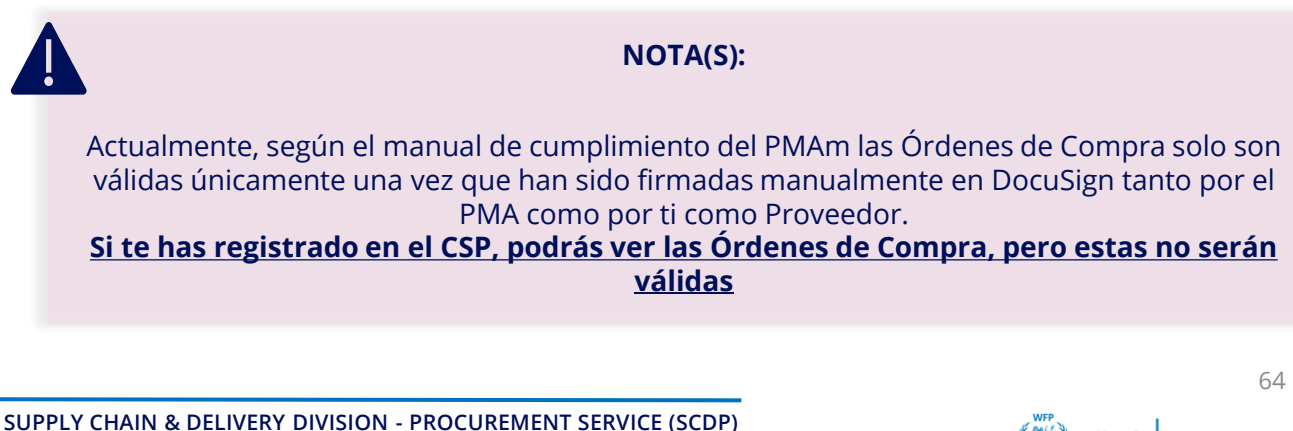

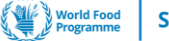

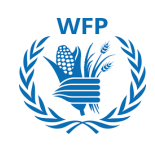

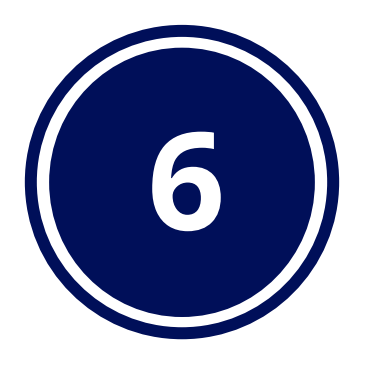

# Interacción con el PMA para habilitación de contenido

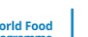

# 6.1. Carga de contenido del catálogo interno en CSP

# Creación de un catálogo en el Portal de Proveedores de Coupa

Una vez que se haya establecido un contrato, puedes colaborar con el Programa Mundial de Alimentos (PMA) para crear catálogos y artículos de catálogo que agilicen el proceso de compra utilizando el Portal de Proveedores de Coupa (CSP). Estos catálogos o artículos serán aprobados por el comprador y luego estarán disponibles para que los usuarios finales los compren.

- Desde la página de inicio de tu CSP, dirígete al módulo de "catálogos", haz clic en el menú desplegable "Seleccionar Cliente" para elegir "Programa Mundial de Alimentos" de la lista.
- Haz clic en el botón "Crear"

| - | pa suppl                            | ierportal                                                |         |                                        |                                    |                                    |                                                                                                 |                                        | ROX                                | KANNE 🗸 🛛          | NOTIF | ICATIONS             | 3    |
|---|-------------------------------------|----------------------------------------------------------|---------|----------------------------------------|------------------------------------|------------------------------------|-------------------------------------------------------------------------------------------------|----------------------------------------|------------------------------------|--------------------|-------|----------------------|------|
| 1 | Invoices                            | Orders                                                   | Profile | Setup                                  | Service/Time She                   | eets AS                            | SN Sourcing                                                                                     | Forecasts                              | Catalogs                           | Worke              | ers   | More                 |      |
|   |                                     |                                                          |         |                                        |                                    |                                    |                                                                                                 | Select Custo                           | mer                                | d Food Prog        | ramme |                      |      |
|   |                                     |                                                          |         |                                        |                                    |                                    |                                                                                                 |                                        |                                    |                    |       | Configure            | Punc |
|   | Cata                                | alogs                                                    |         |                                        |                                    |                                    |                                                                                                 |                                        |                                    |                    |       |                      |      |
|   | Cata                                | Export to                                                |         |                                        |                                    |                                    | View All                                                                                        | ~                                      | Advanced                           | Search             |       | P                    |      |
|   | Cata                                | Export to                                                |         | Created Date 👻                         | Submitted Date                     | Start Date                         | View All<br>Expiration Date                                                                     | ↓<br>Status                            | Advanced<br>Unanswered             | Search             | Error | Actions              |      |
|   | Catalog<br>246810-<br>2             | Export to                                                | Catalog | Created Date -<br>09/09/24             | Submitted Date                     | Start Date<br>09/09/24             | View All<br>Expiration Date<br>12/31/24                                                         | <b>∨</b><br>Status<br>Draft            | Advanced<br>Unanswered<br>No       | Search             | Error | Actions     ✓      S |      |
|   | Catalog<br>246810-<br>2<br>business | Export to<br>Name<br>business_name (<br>s_name Catalog ( | Catalog | Created Date -<br>09/09/24<br>08/09/24 | Submitted Date<br>None<br>09/09/24 | Start Date<br>09/09/24<br>09/09/24 | View         All           Expiration Date         12/31/24           12/31/24         12/31/24 | Status<br>Draft<br>Pending<br>Approval | Advanced<br>Unanswered<br>No<br>No | Search<br>Comments | Error | Actions     ✓      S |      |

- Se abrirá una ventana emergente con los detalles generales del catálogo que necesitas completar primero para crear el catálogo:
  - Nombre del
     Fecha de inicio
     Fecha de expiración catálogo

| 246810-bus      | iness_name Catalog 2 Edit                          |      | Back               |  |
|-----------------|----------------------------------------------------|------|--------------------|--|
|                 |                                                    |      |                    |  |
| Customer        | World Food Programme                               |      |                    |  |
| * Catalog Name  | business_name Catalog 2                            |      |                    |  |
| Status          | Draft                                              |      |                    |  |
| Start Date      | 09/09/24 tate when catalog prices become effective |      |                    |  |
| Expiration Date | 12/31/24 tate when catalog prices become expired   |      |                    |  |
| Currency        | USD 🖌                                              |      |                    |  |
|                 |                                                    |      | *                  |  |
|                 |                                                    |      |                    |  |
|                 |                                                    |      |                    |  |
|                 |                                                    |      |                    |  |
|                 |                                                    | San  | ve Submit to buyer |  |
|                 |                                                    |      |                    |  |
|                 | NOTA                                               | (S): |                    |  |

son aplicables.

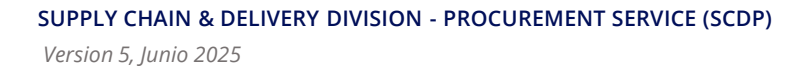

con

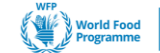

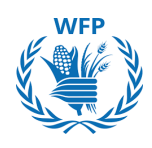

Haz clic en "Guardar" para guardar tu catálogo.

# Creación de artículos del catálogo

Una vez creado el catálogo, puedes comenzar a agregar artículos. Para ello, tendrás 2 opciones:

- 1. La primera es **crear un artículo manualmente**. Este método es ideal para uno o pocos artículos, ya que permite crear artículos de forma manual.
- 2. El segundo método es utilizar la función "**Cargar desde archivo**". Con esta función, puedes cargar varios artículos al mismo tiempo.

| Items Inc | cluded in Catalog |               |       |                       |         |                 |        |          |
|-----------|-------------------|---------------|-------|-----------------------|---------|-----------------|--------|----------|
| Čreate    | Load from file    | Export to ~   |       | View All              | ~       | Advanced        | Search | <u>,</u> |
| Name      | Part Number       | Status Change | Price | Price Change Currency | / Other | r Fields Change | ed     | Actions  |
| No rows.  |                   |               |       |                       |         |                 |        |          |

# 1. Crear un artículo manualmente

Utilizando la opción "Crear", puedes crear un artículo manualmente.

- 1. Completa los siguientes detalles.
- Nombre
- Descripción
- Unidad de Medida
- Nombre del Fabricante no es obligatorio, pero es útil para distinguir el artículo de otro proveedor que ofrezca los mismos productos
- Número de Parte del Fabricante no es obligatorio, pero es útil para distinguir el artículo de otro proveedor que ofrezca los mismos productos
- Número de Parte
- Precio
- Divisa
- 2. Haz clic en "Guardar"
- 3. Repite el proceso para todos los artículos
- 4. Una vez que la información esté completa, haz clic en **"Enviar para aprobación de compras del PMA".**

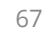

| lack 5mm                                                                     | pen Edit           |                                                                                                    |                        |       |                        |          |                             |             |
|------------------------------------------------------------------------------|--------------------|----------------------------------------------------------------------------------------------------|------------------------|-------|------------------------|----------|-----------------------------|-------------|
| * Name                                                                       | Black 5mm pen      |                                                                                                    |                        |       |                        |          |                             |             |
| * Description                                                                | Bic Black 5mm pen  |                                                                                                    |                        |       | 0.                     |          |                             |             |
| * Unit of Measure                                                            | 001                | ~                                                                                                    |                        |       | Choose File No file of | hosen    |                             |             |
| Purchasable                                                                  |                    |                                                                                                    |                        |       |                        |          |                             |             |
| Manufacturer Name                                                            |                    |                                                                                                    |                        |       |                        |          |                             |             |
| Manufacturer Part<br>Number                                                  |                    |                                                                                                    |                        |       |                        |          |                             |             |
| ustainability li                                                             | nformation         |                                                                                                    |                        |       |                        |          |                             |             |
| Sustainable                                                                  |                    | ~                                                                                                    |                        |       |                        |          |                             |             |
| Link                                                                         |                    |                                                                                                    |                        |       |                        |          |                             |             |
| * Part Number<br>uxiliary Part Number<br>Manufacturer<br>Lead Time<br>UNSPSC |                    | Contract<br>Pricing Type<br>• Price<br>• Currency<br>Savings %<br>Order Increment<br>Minimum Order<br>Quantity<br>Availability Date | Fixed Price 187.00 EUR | · · · | <b>`</b>               |          |                             | Cancel      |
| Items In<br>Create                                                           | cluded in Catalogu | e<br>Export to v                                                                                                    |                        |       | View All               | ~        | Save Sub<br>Advanced Search | mit to buye |
| Name                                                                         | Dart Num           | her Status                                                                                                    | Change                 | Price | Price Change           | Currency | Other Fields Changed        | Actions     |

# 2. Cargar desde Archivo - Carga masiva

Si, en cambio, deseas realizar una carga masiva para crear varios nuevos artículos de catálogo, haz clic en "**Cargar desde Archivo**", se mostrará una ventana emergente:

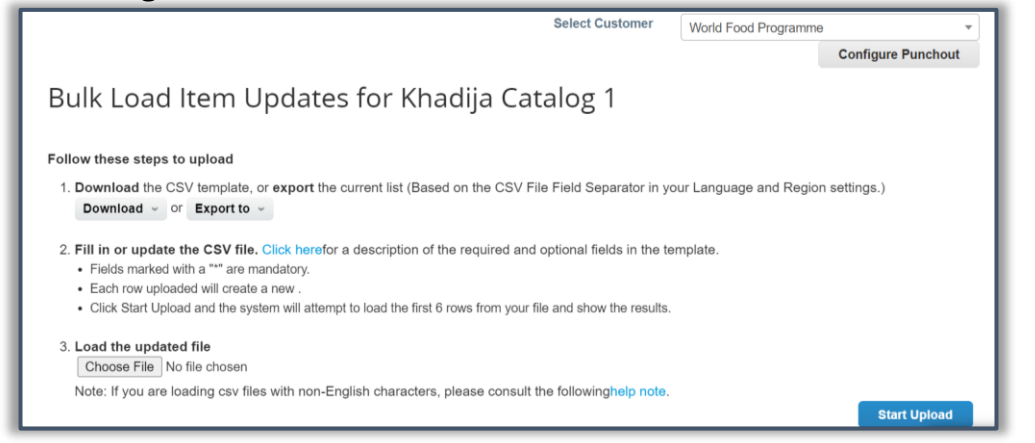

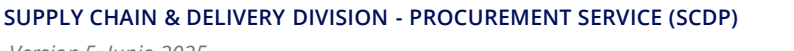

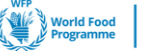

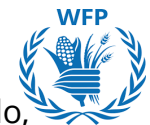

Necesitarás descargar la plantilla para la creación de artículos. Para ello, haz clic en el botón "**Descargar**", luego selecciona la opción "**CSV para Excel**"

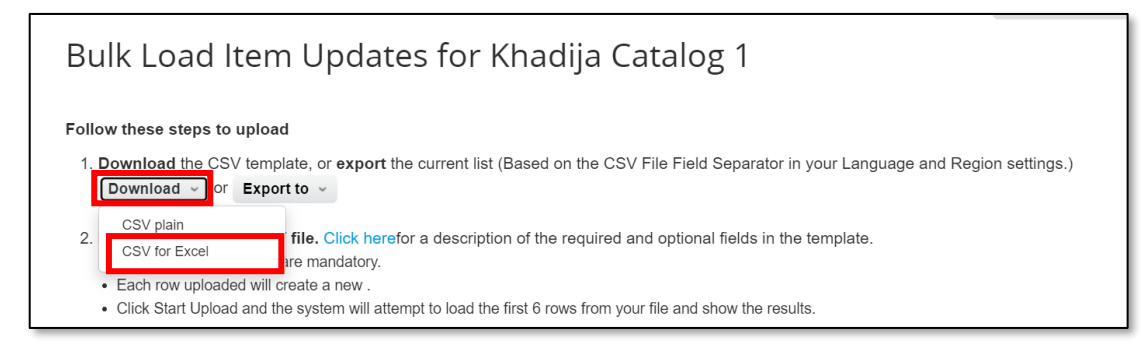

Esto iniciará la descarga de una plantilla de Excel donde podrás completar la información de los artículos línea por línea:

- Guarda una copia local del archivo, ábrelo
- Proporciona la información mencionada en cada columna

| File                                      | Hom      | ne   | Insert         | Page    | e Layout      | Formulas    | Data    | Revie   | w Vie                       | w AL     | itomate   | Dev    | veloper H                              | elp Pow                                      | er Pivot  | Power-user                    |                                                                                           |                            |              | Comments                | ピ Share ~   |
|-------------------------------------------|----------|------|----------------|---------|---------------|-------------|---------|---------|-----------------------------|----------|-----------|--------|----------------------------------------|----------------------------------------------|-----------|-------------------------------|-------------------------------------------------------------------------------------------|----------------------------|--------------|-------------------------|-------------|
| Pasti<br>Clip                             | e 🖓      |      | Aptos M<br>B I | Narrow  | ~ 11<br>- Ent | ~ A^        | × □     | E = 1   | = 22<br>= ⊡ -<br>≫ -<br>ent | Ger<br>E | v %       | °<br>9 | E Condition<br>Condition<br>Cell Style | enal Formatt<br>as Table ~<br>es ~<br>Styles | ing Y     | Delete ×<br>Format ×<br>Cells | $\sum_{x} \sim \sum_{z} \nabla_{x} \sim$ $\sum_{z} \sim \sum_{z} \nabla_{z} \sim$ Editing | Sensitivity<br>Sensitivity | Add-ins      | Analyze Copilot<br>Data | ~           |
| K19                                       |          | ~ 1  | X              | $/ f_x$ |               |             |         |         |                             |          |           |        |                                        |                                              |           |                               |                                                                                           |                            |              |                         | ~           |
| 1                                         | A        | E    | 3              | С       | D             | E           |         | F       | G                           | I F      | 4         | L      | J                                      | К                                            | L         | м                             | N C                                                                                       | ) Р                        | Q            | R                       | s 🔺         |
| 1 Iten<br>2<br>3<br>4<br>5<br>7<br>8<br>9 | n Type," | Supp | lier Pa        | rt Num  | *","Suppli    | er Aux Part | Num","f | Name*", | "Descrip                    | tion*",' | 'Price*", | "Curre | ncy*","UO№                             | 1 code*","a                                  | ctive*",' | Item Classifica               | tion Name","Lea                                                                           | d Time","Mar               | nufacturer", | "Minimum Order (        | Quantity"," |

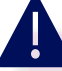

# NOTA(S):

Los elementos obligatorios están indicados con un asterisco (\*) en la plantilla, asegúrate de completar todos ellos para cada artículo para evitar errores durante la carga.

- Una vez hecho esto, guarda el archivo y regresa al CSP, haciendo clic en "**Elegir Archivo**". Selecciona el archivo que acabas de editar.
- Haz clic en "Iniciar Carga"

Download the CSV template, or export the current list (Based on the CSV File Field Separator in your Language and Region settings.)
 Download or Export to or
 Fill in or update the CSV file. Click herefor a description of the required and optional fields in the template.
 Fields marked with a "\*" are mandatory.
 Each row uploaded will create a new .
 Click Start Upload and the system will attempt to load the first 6 rows from your file and show the results.
 Load the undated file

 Choose File
 to file chosen
 Note: If you are loading csv files with non-English characters, please consult the followinghelp note.

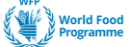

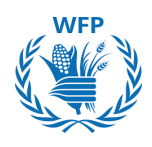

# Edición de elementos del catálogo

Si ya tienes un catálogo o una lista de elementos habilitados para PMA que deseas editar o a los que quieres agregar nuevos elementos, utiliza la opción "**Exportar a**".

| Items Offe | red to V | /orld Food Pr | ogramme     |       |          |     |             |          |                 |         |         |
|------------|----------|---------------|-------------|-------|----------|-----|-------------|----------|-----------------|---------|---------|
| Export to  | ~        |               |             |       |          | Vie | W All       | ~        | Advanced        | Search  | ₽       |
| Item Type  | Name     | Description   | Part Number | Price | Currency | UOM | Purchasable | Last Sub | mitted to Buyer | Catalog | Actions |
| No rows.   |          |               |             |       |          |     |             |          |                 |         |         |

Haz clic en "**CSV para Excel**" para descargar la lista de elementos, editarla y luego volver a cargarla en Coupa utilizando la opción "**Cargar desde archivo**"

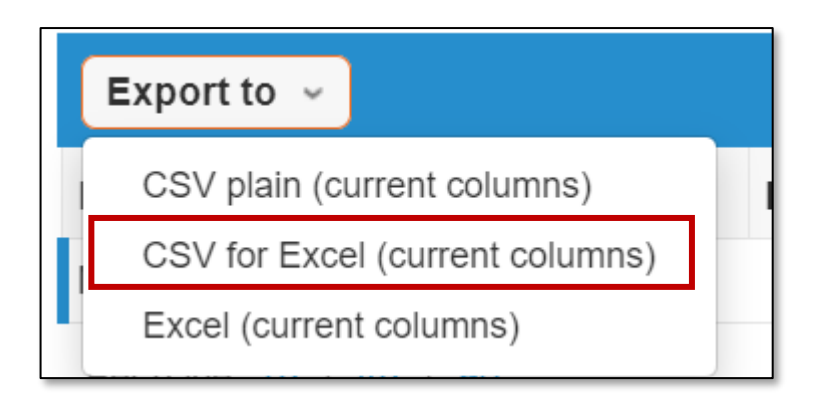

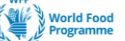

# Recopilación de datos para la creación de catálogos a solicitud del PMA

PMA puede crear los catálogos en lugar de ti; en tal caso, un oficial de categoría o un oficial de compras del PMA se pondrá en contacto contigo para solicitar la información necesaria.

Se te proporcionará una plantilla con varios campos que deberás completar y enviar de vuelta por correo electrónico a PMA, quien luego creará el catálogo en la solución Coupa SmartSourcing:

- Nombre corto del elemento\*
- Descripción completa del elemento\*
- **Código de UOM**: Un código de UOM válido que ya ha sido configurado en Coupa
- **Comprable**: Si el elemento es actualmente comprable o no
- Activo: Los elementos de proveedores existentes se eliminarán si se establece en No
- **Número de elemento**: Número de identificación del elemento para inventario
- **Clasificación del elemento**: Nombre de la clasificación del elemento que ya ha sido configurada en Coupa > Etiquetas de elementos
- **URL de la imagen**: El archivo CSV y los archivos de imagen reales deben estar comprimidos juntos. Ejemplo: https://wfpsmartsourcing-dev.coupahost.com/items//imagen
- **Nombre del archivo de imagen:** ruta relativa al nombre del archivo de imagen incluido en el archivo zip cargado. Ejemplo: test.jpg
- Producto: Nombre del producto para el elemento
- **Proveedor:** Nombre del proveedor. Debe existir en Coupa
- **Número de proveedor:** Número del proveedor. Debe existir en Coupa.
- **Número de contacto:** Número de contrato. Debe existir en Coupa. Agregar este objeto te permite usar Grupos de Contenido para mostrar el contenido del elemento para un grupo de contenido específico.
- **Tipo de precio:** Cómo se debe calcular la valoración del inventario (Precio fijo, Inventario)
- Precio: Precio del elemento para el proveedor
- **Divisa:** Divisa del precio del elemento. Debe existir y estar activa en Coupa.
- **Número de parte del proveedor:** Número de parte del proveedor
- **Tiempo de entrega:** Tiempo de entrega de los elementos en días
- **Fabricante:** Nombre del fabricante

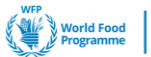

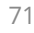

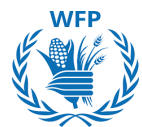

- Código UNSPSC: Código de Productos y Servicios Estándar de las Naciones Unidas
- **Tipo de elemento:** Un tipo de elemento válido para elementos de servicio
- **Número interno de Coupa**: Número interno de Coupa para la identificación única de un elemento. Generado por el sistema.
- Número interno de proveedor de Coupa: Número interno de proveedor de Coupa para la identificación única de un elemento de proveedor. Generado por el sistema.

# \*Campos obligatorios

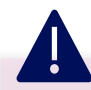

# NOTA(S):

Este método de creación no requerirá ninguna presentación para aprobación. Sin embargo, una vez que el equipo de compras del PMA reciba los datos del catálogo, los revisará en función de tu acuerdo contractual con ellos para asegurar la alineación, y podría ponerse en contacto contigo para proporcionar información adicional o corregir la información proporcionada si es necesario.

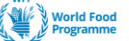
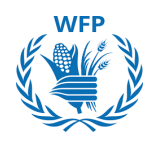

## Creación de un catálogo

Los catálogos de Punch-out permiten a PMA comprar directamente desde tu comercio electrónico. Se te invitará a proporcionar la información de tu sitio web de comercio electrónico que se conectará a la plataforma SSP SmartSourcing.

Se te solicitará la siguiente información para completar en una plantilla de Word que te compartirá el equipo de compras del PMA:

- Información general de la empresa: Nombre del proveedor, dirección, etc.
- **Contactos de la empresa:** Nombres, teléfonos y correos electrónicos de contactos comerciales, técnicos y de soporte
- Información del catálogo: Información de entornos de prueba y producción
- **Opciones de procesamiento de órdenes de compra:** Opciones para elegir entre procesamiento por correo electrónico o cXML
- Cuestionarios: Preguntas sobre cronograma/proceso, preguntas sobre el sistema/soporte, requisitos específicos de Punch-out, preguntas/requisitos específicos de la orden de compra

| catalogues within WFPS<br>Coupa. This document or<br>return this form back to | martsourcing platform. A<br>outlines the options. Pleas<br>your [Coupa supplier ( | Catalog Information                                                                                | orders through<br>lies to you and  |                                                  |
|-------------------------------------------------------------------------------|-----------------------------------------------------------------------------------|----------------------------------------------------------------------------------------------------|------------------------------------|--------------------------------------------------|
| General Company Info                                                          | rmation                                                                           | Please <u>select <b>*ONE</b></u> * option below configuration information.                         | v by indicating your company's pre | ference with an 'X', then complete the required  |
| Address<br>City                                                               |                                                                                   | Option #1: Hoste                                                                                   |                                    |                                                  |
| Zip                                                                           |                                                                                   | Coupa supports cXML Puncheut in                                                                    | out                                | AL Punchout guidelines per www.cxmi.org          |
| Company Contacts                                                              | _                                                                                 | For more info, see <u>https://succe</u>                                                            | ss.coupa.com/Suppliers/For Sup     | pliers/Catalogs/Punchout Catalogs                |
| News                                                                          | Business Contact                                                                  | For those Suppliers requested to s<br>configuration information:                                   | upport a Punchout solution by the  | ir Buyer, you need to provide the following Punc |
| Title                                                                         |                                                                                   | Suppliar's Punchout LIPI                                                                           | Test Environment                   | Production Environment                           |
| Phone<br>Email                                                                |                                                                                   | Shared Secret (if used)                                                                            |                                    |                                                  |
|                                                                               |                                                                                   | Buyer Domain/Identity<br>- (s. Vistwark)(2, 12345<br>Supplier Domain/Identity<br>(s. DUNS 12345678 |                                    |                                                  |
|                                                                               |                                                                                   |                                                                                                    |                                    |                                                  |

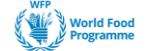

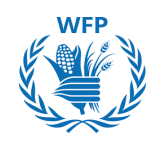

## ¿Preguntas adicionales?

Si tienes alguna pregunta adicional, no dudes en contactar a nuestro equipo de Habilitación de Proveedores en wfpsuppliers.srm@wfp.org

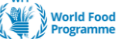

## Gracias

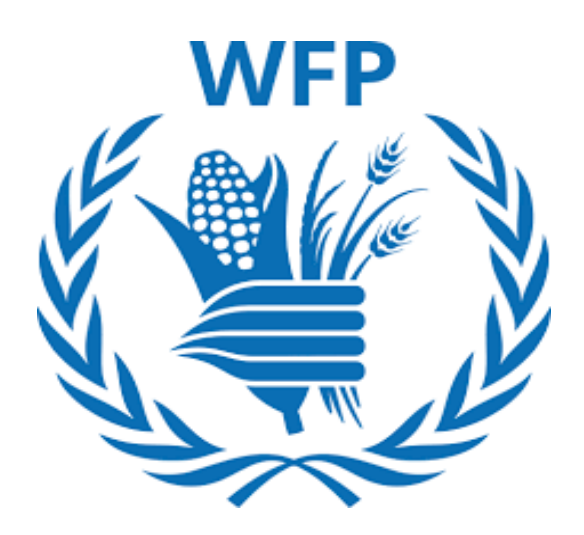

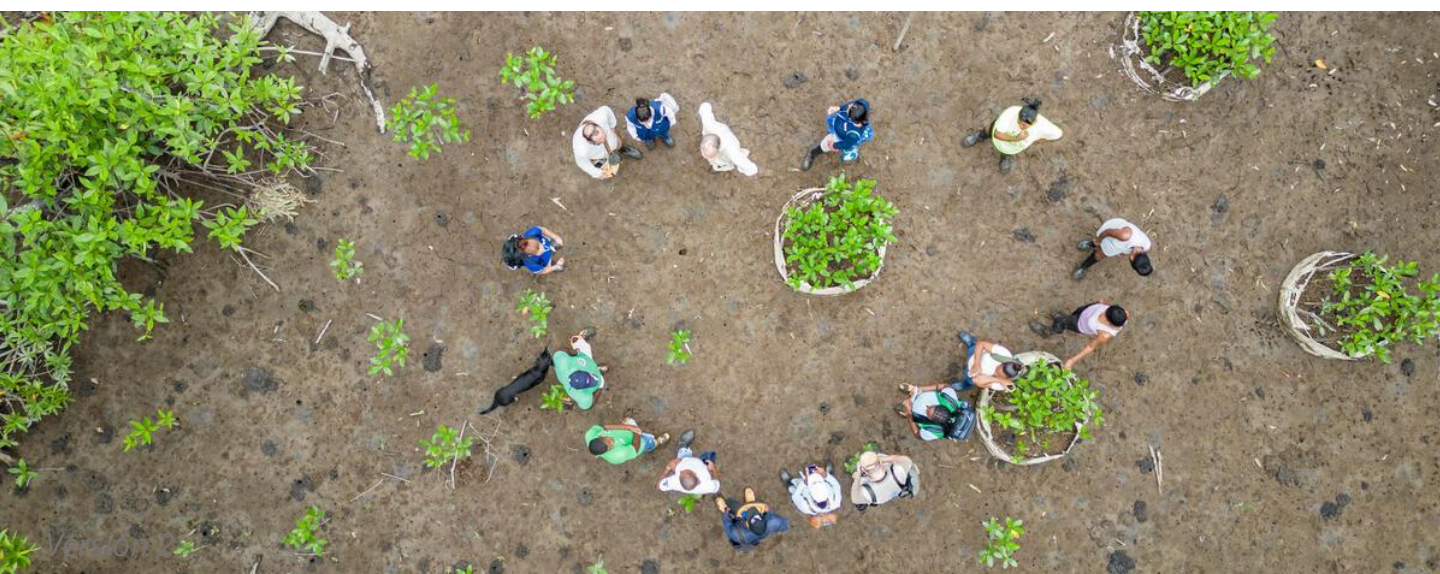